# Author Workflow for publishing Open Access in Wiley Journals TÜBITAK – 18<sup>th</sup> October 2023

Mickaël Roullier Senior Customer Success Manager

Fabio Di Bello Customer Training Manager

## **Using GoToWebinar**

### Ask questions

1. Click on the arrow in the upper right corner.

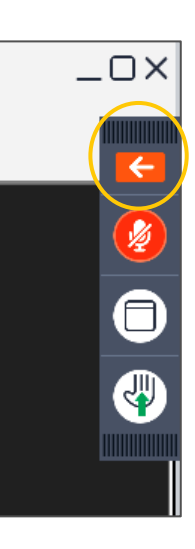

2. Click on the small box with the arrow in the Questions bar.

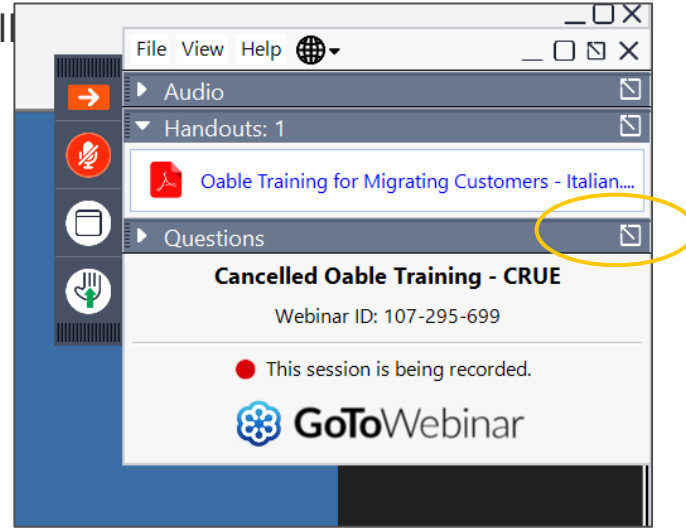

3. The Questions box pops out. Type your question and click send.

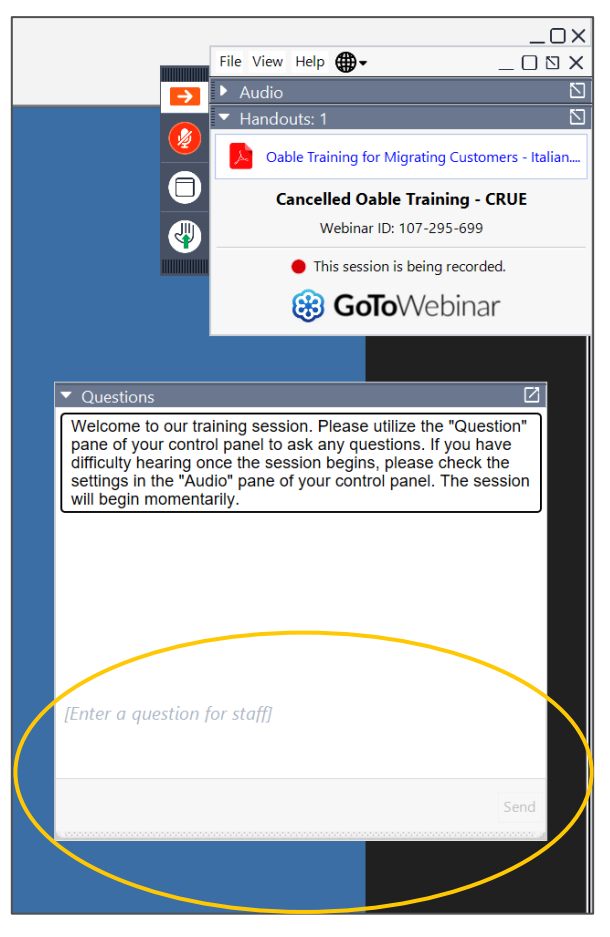

## **Using GoToWebinar**

### Ask questions

1. Click on the arrow in the upper right corner.

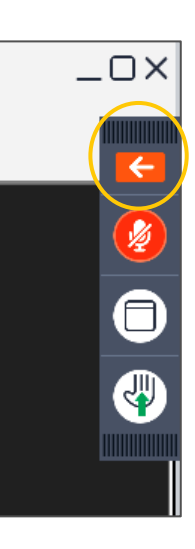

2. Click on the small box with the arrow in the Questions bar.

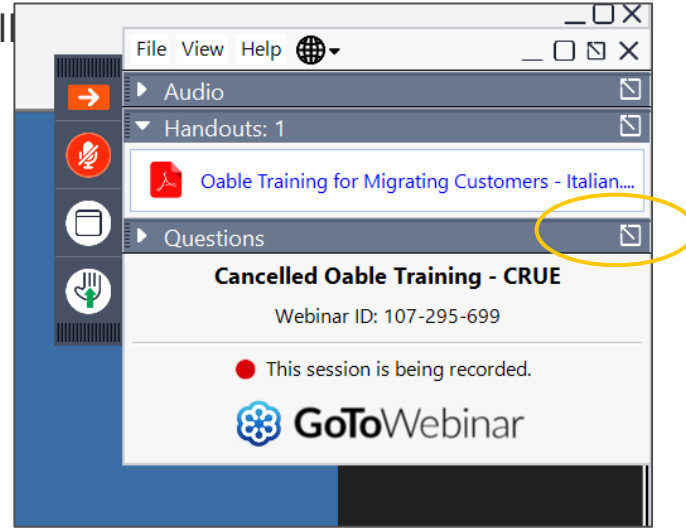

3. The Questions box pops out. Type your question and click send.

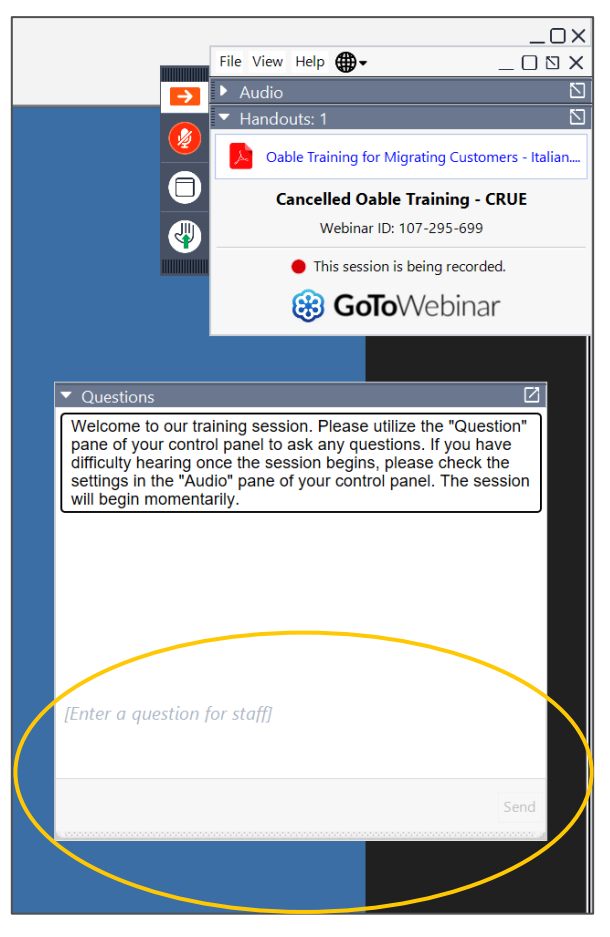

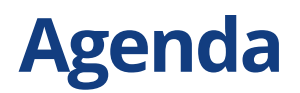

**Customer Success Overview** 

Tübitak Ulakbim/Wiley Read & Publish Agreement Scope

### **Authors Workflow**

How authors submit requests for fully open access journals and hybrid journals and get the APC to be funded by the agreement

**Useful Resources for Authors** 

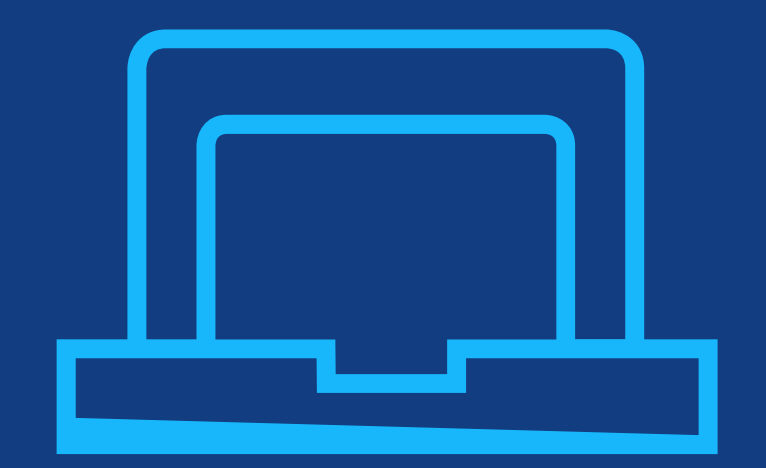

# Customer Success Overview

## Mickaël Roullier – Senior Customer Success Manager

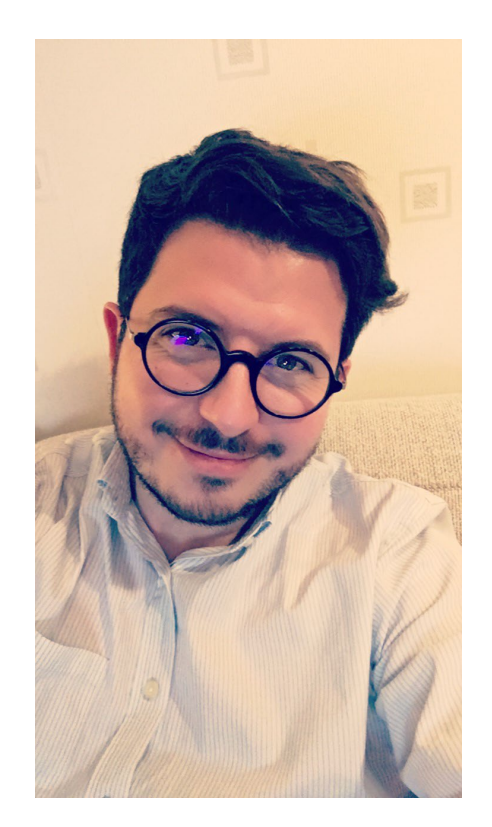

mroullier@wiley.com +33 621 383 200

- I will be your dedicated Customer Success Manager (CSM). I work alongside Duygu, to ensure you, the library community and the end users have the resources and support they need to gain the most value from your Wiley partnership.
- My job is to provide you and the members personalized support and custom resources for the Wiley products and services you have access to. I am your go-to person for any innovative ways Wiley can support your researchers and your institution's leaders.
- Please, consider me your day-to-day contact for any requests you have related to training, author workshops, usage reports, access, and ideas for how Wiley can support your institution's strategic research priorities.

# **Open access basics**

What is open access and what are the benefits?

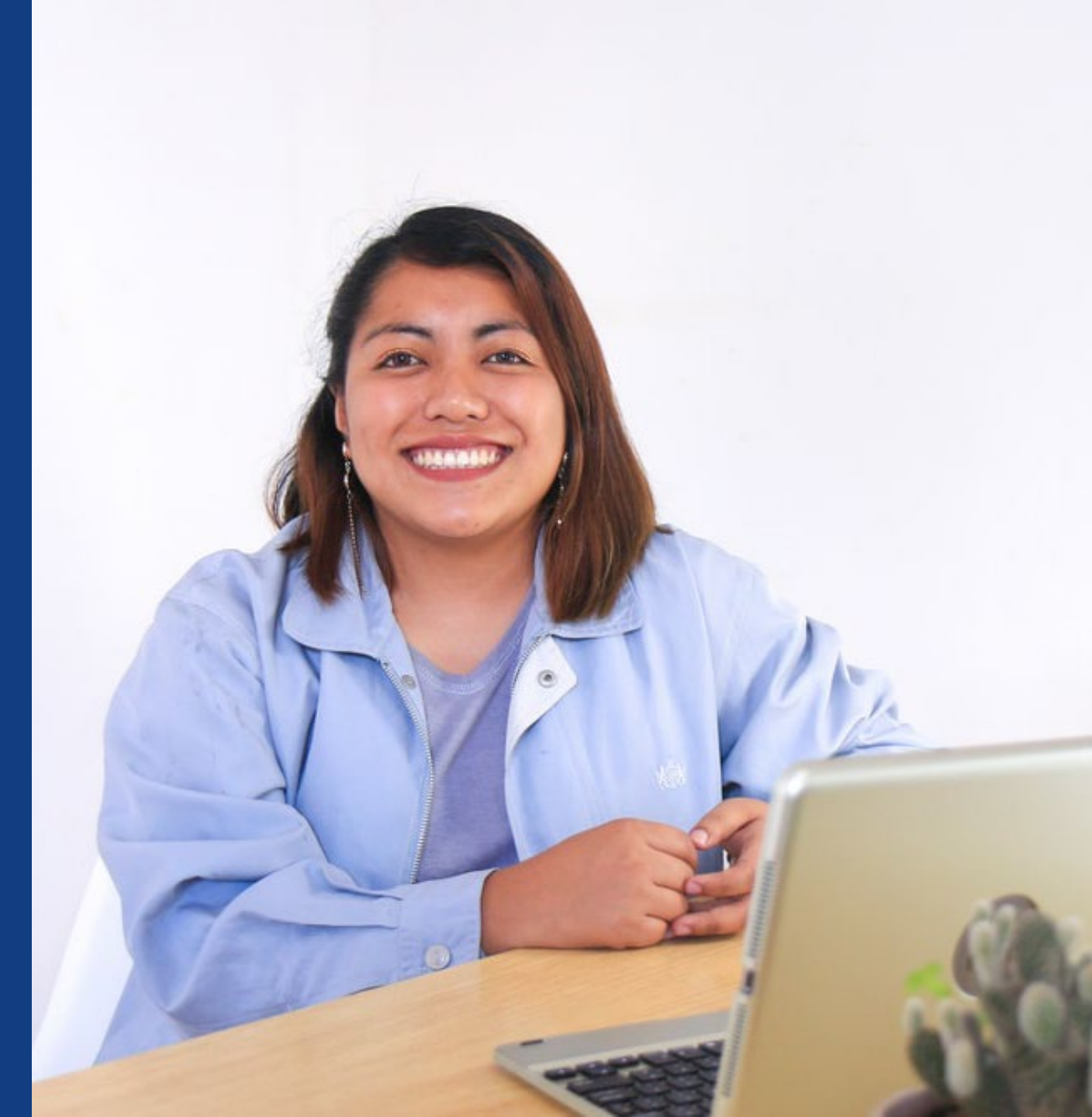

## **Open access**

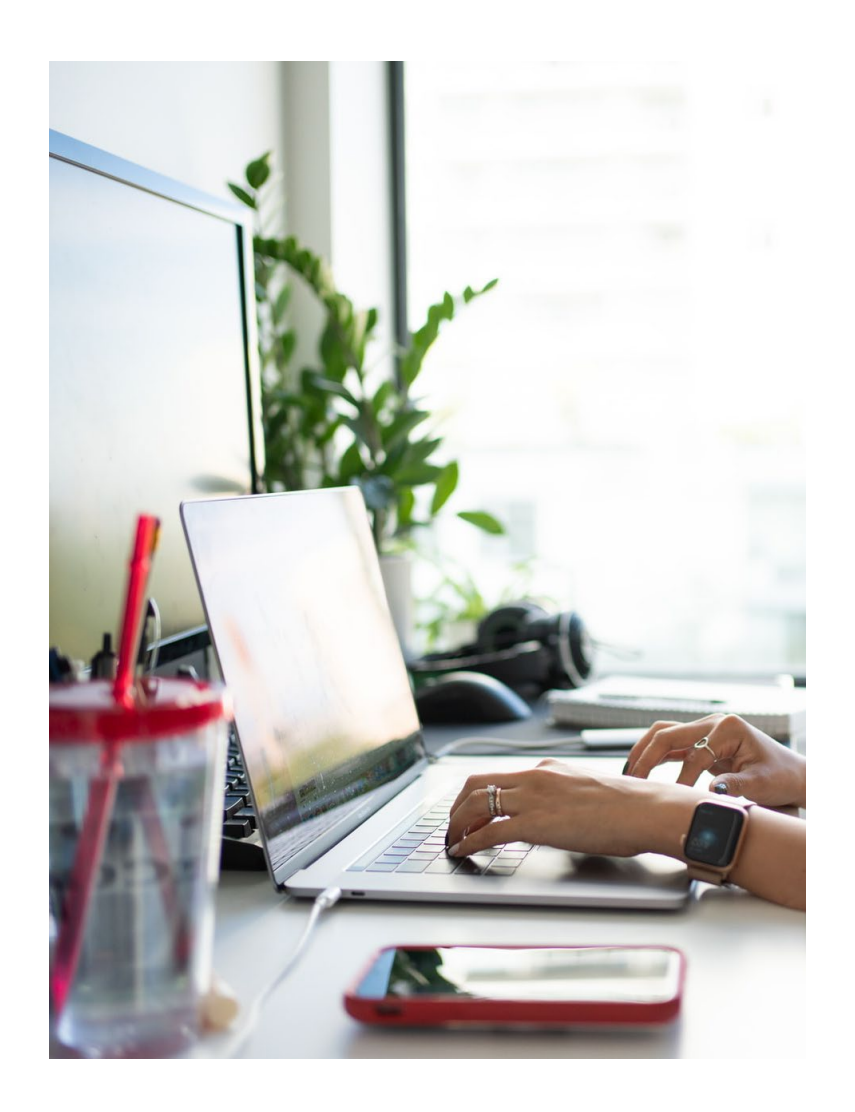

- Immediately, freely available online for all to read, download, reuse and share
  - An Article Publication Charge (APC) is typically applied. This may be covered by an institution or funder
  - Published under a Creative Commons (CC) license, author retains copyright

# **Types of journals**

## Subscription only journals:

• Free to publish but need to be subscriber to read

## Hybrid journals:

- Subscription journal that allows open access publications
- Article can be published behind or outside paywall

## Fully open access (gold) journals:

- Articles are freely accessible online
- Authors pay an Article Publication Charge (APC)
- The APC can be paid via the author's institution or funding

For listings of Wiley open access and hybrid journals, more information can be found <u>here</u>.

| WIL                                                                                                    | .EY                                                                                                    | Any queries, suggestions or feedback please contact Jason Markos or Ben Miller                                                                                                    |
|----------------------------------------------------------------------------------------------------|----------------------------------------------------------------------------------------------------|----------------------------------------------------------------------------------------------------|
| R&D HOME                                                                                                    | LAUNCH JOURNAL FINDER                                                                                                    |                                                                                                    |
|                                                                                                    | Jo                                                                                                    | purnal Finder                                                                                                    |
| The purpose of the Jr<br>based on its subject it<br>Also Journal Finder sl<br>An author is presentu<br>enriches the submitt<br>One caveat is the Jou<br>This is a configurable | uumal Finder application is to help an author to find journals b<br>to be publiched in, or an article gets rejected by a journal and th<br>hows categories assigned to a journal according to Wiley subjec<br>ed with an option to select how to submit article's text to explo-<br>ted article using Luxid followed by similarity catculation based o<br>urnal Finder is NOT a search too. To return meaningful results to<br>enumber and subject to change once the application is started | Ist matched article's subject. A common supported use case is when an author needs to find a journal for an article<br>is author wants to find other appropriate journals to send the article for consideration.<br>It taxonomy and opens a way to develop categorization tool for it.<br>It pournals. Application returns a list of journals sourced by ranked similarity. Behind the screen the application<br>data obtained from the Knowledge Store.<br>Journal and a provided text needs to be at least 1000 characters long; otherwise, a confirmation message will be shown.<br>to be used by real customers. |
|                                                                                                    | Choose File Strategic Usackaging.bt<br>Abstract<br>This paper explores the little-known issue of                                                                                                    | Change<br>of the functions of packaging <u>colours</u> , specifically how                                                                                                    |

## https://journalfinder.wiley.com/

## Publish open access with Wiley at no cost

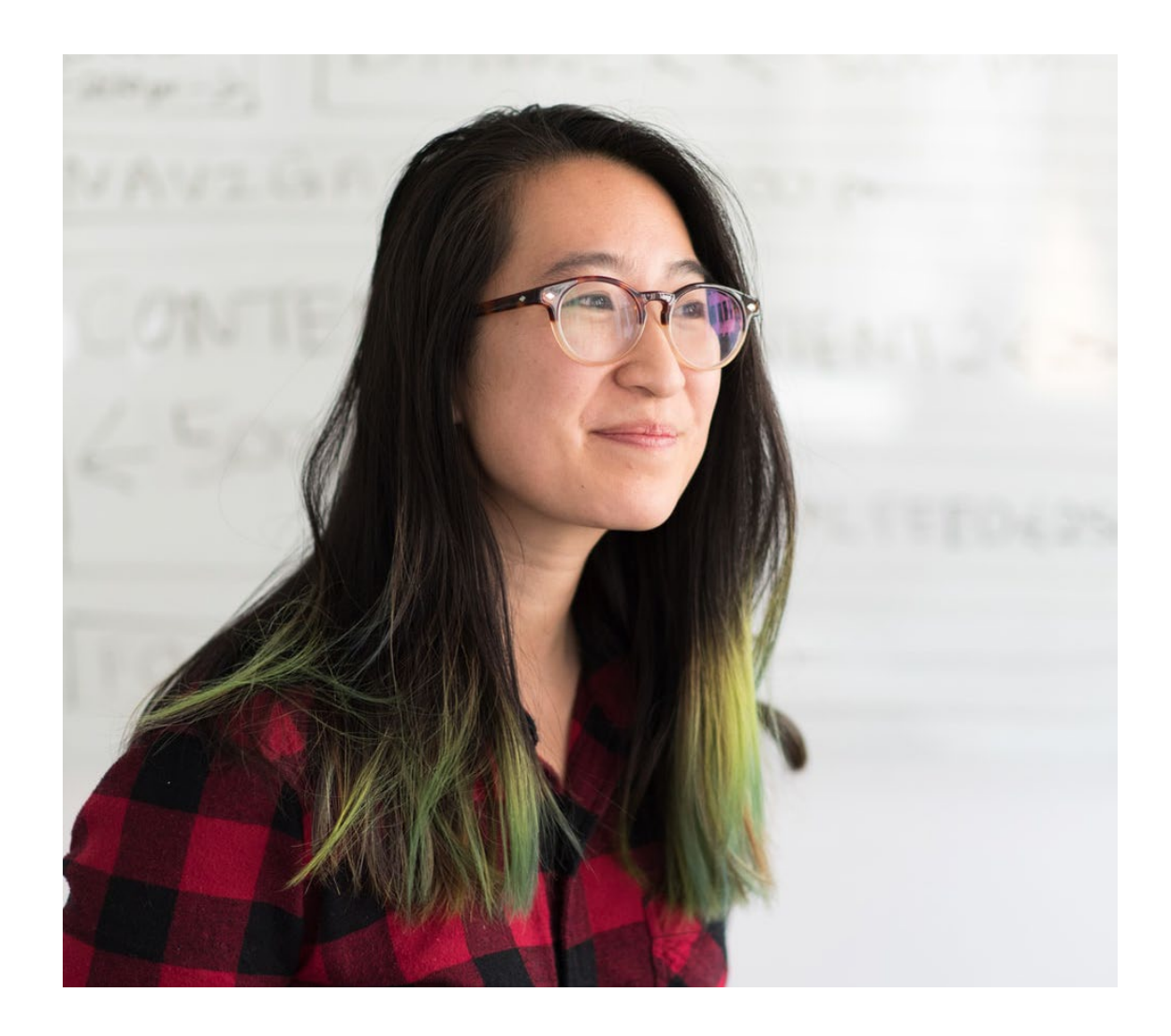

- Your institution has an open access agreement with Wiley.
- The article publication charges (APCs) that publishing open access entails may be covered by your institution through this agreement.
- This is subject to eligibility criteria at the discretion of administrators at your institution.
- The agreement also grants you access to Wiley journals.

Check your eligibility <u>here.</u>

## What is a Read & Publish (Transformational) Agreement?

To improve the services offered to all members participating in the agreement by transforming the subscription model in hybrid and gold open access journals into a subscription + publication (read + publish) services model.

- **1. Reading rights** include more <u>1,360+ journals on Wiley Online Library</u> covered by the agreement, including all subjects.
- Article Publishing Services have been added, enabling your researchers, faculty members and students to publish instant open access and embargo-free in Hybrid and Fully Gold Open Access journals.

## Tübitak Ulakbim/Wiley Read & Publish Agreement Scope

### **Agreement Period**

- **2023-2025**
- 1,500 articles in 2023, 1,530 articles in 2024, 1,561 makale in 2025
- Authors will not receive any redirection on the system if their article quota runs out
- In the event that the annual quota for publishing OA articles is exhausted, if the author of the relevant publication wishes to have his/her article published as OA, he/she or his/her funding organisation must pay the APC fee.

### **TUBITAK ULAKBIM Article Selection Criteria**

- The author is affiliated with one of the universities within the scope of EKUAL
- Acceptance of the submitted article by Q1 and Q2 Wiley hybrid and gold open access journals indexed in WOS (except Hindawi journals)
- Article Types: Research Article, Review Article, Data Article and Rapid Publication

## Tübitak Ulakbim/Wiley Read & Publish Agreement Scope

### **Key Points**

- Authors are required to use their institutional e-mails during manuscript submission, which will ensure better follow-up of the processes by TUBITAK ULAKBIM
- In order for articles to be published open access, publications in Hybrid journals must be accepted on or after 01 January 2023, while for Fully Gold Open Access journals, they must be submitted and accepted on or after 01 January 2023.
- If your article in a hybrid journal was not accepted for TUBITAK ULAKBIM funding, please follow the instructions available <u>here</u>. Your article can still be published either using alternative funding sources or for free under the subscription model (if in a hybrid journal).

# Authors' Workflow

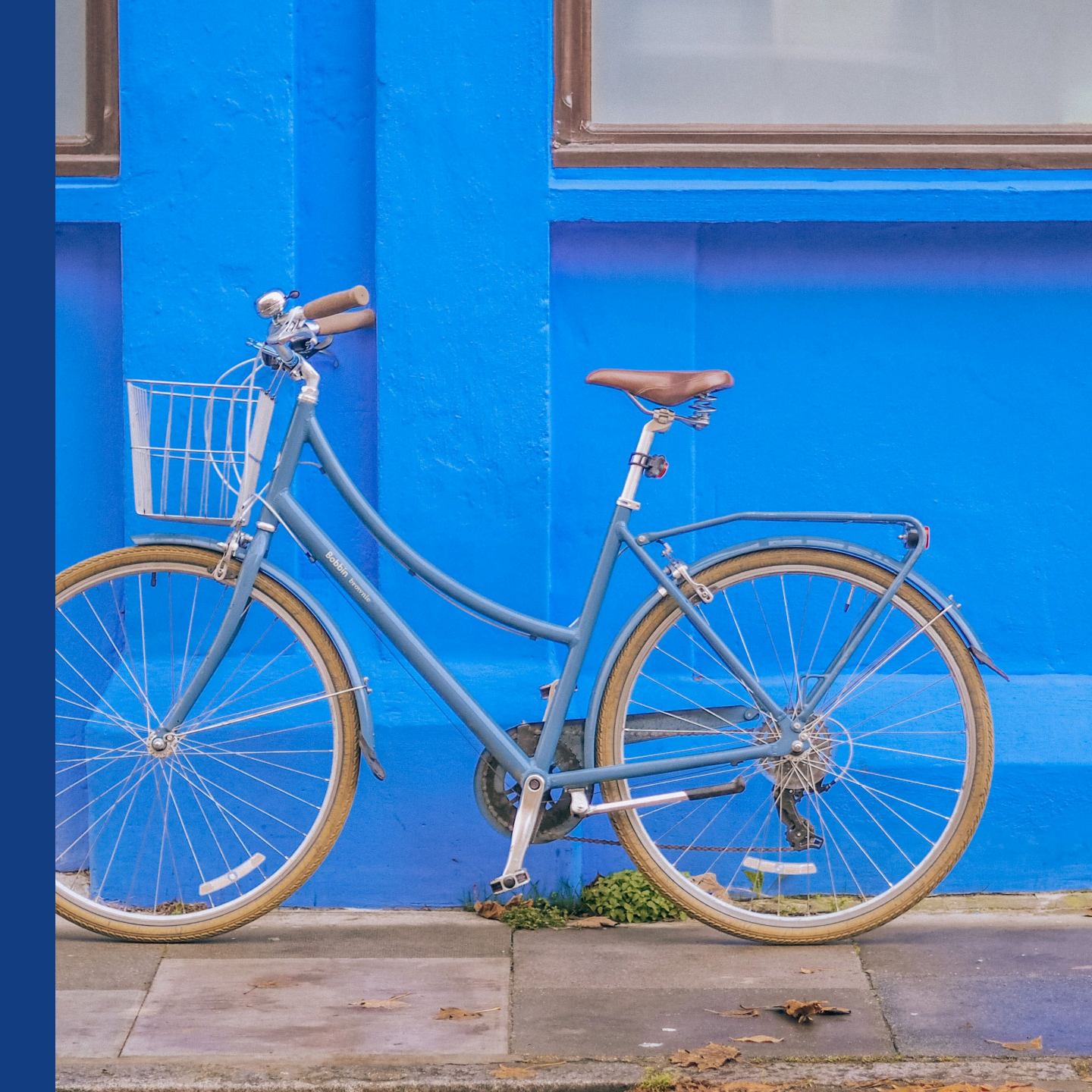

## The Author Workflow in Wiley Open Access Accounts

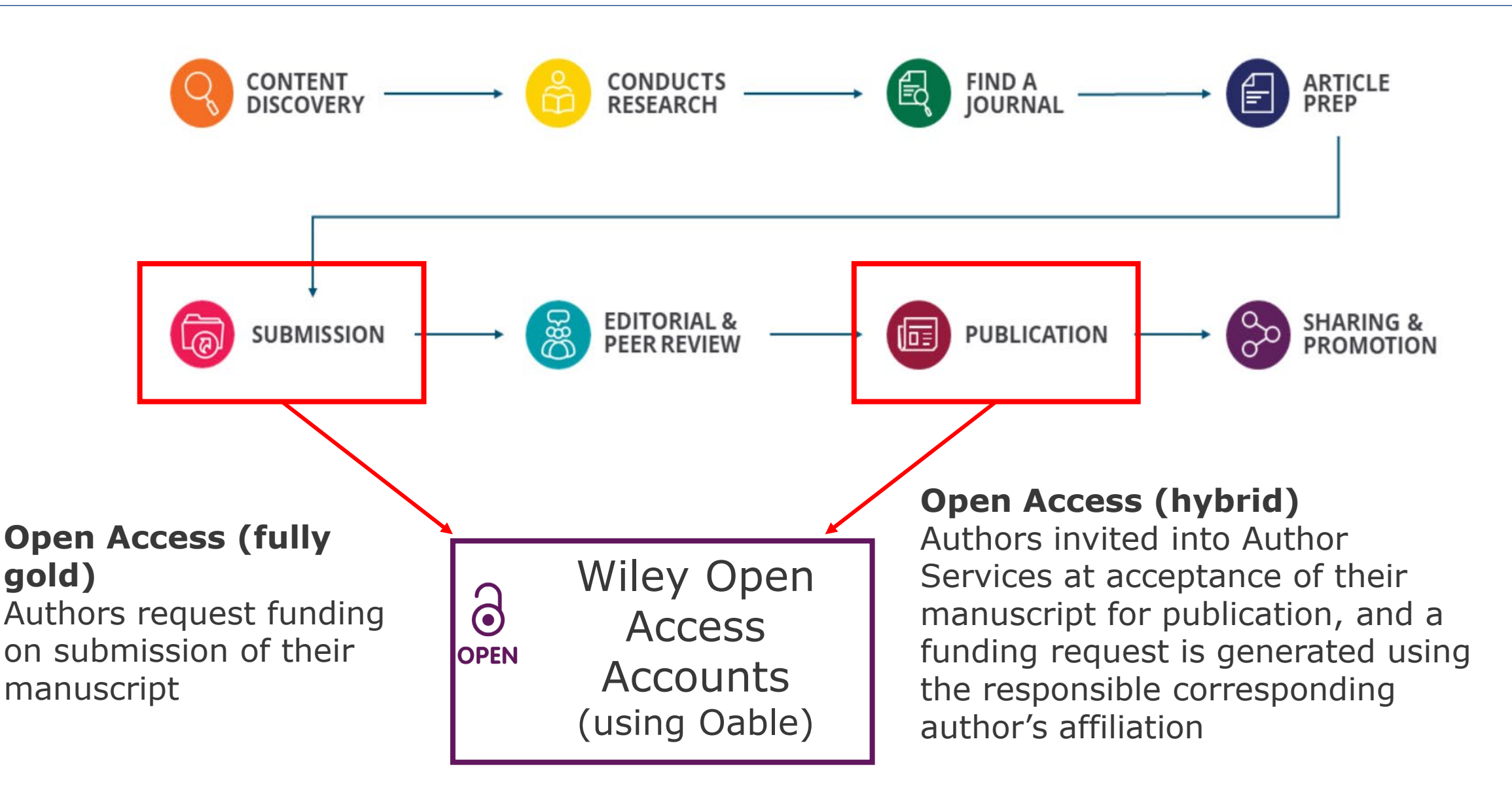

Authors' Workflow for Gold Open Access Journals

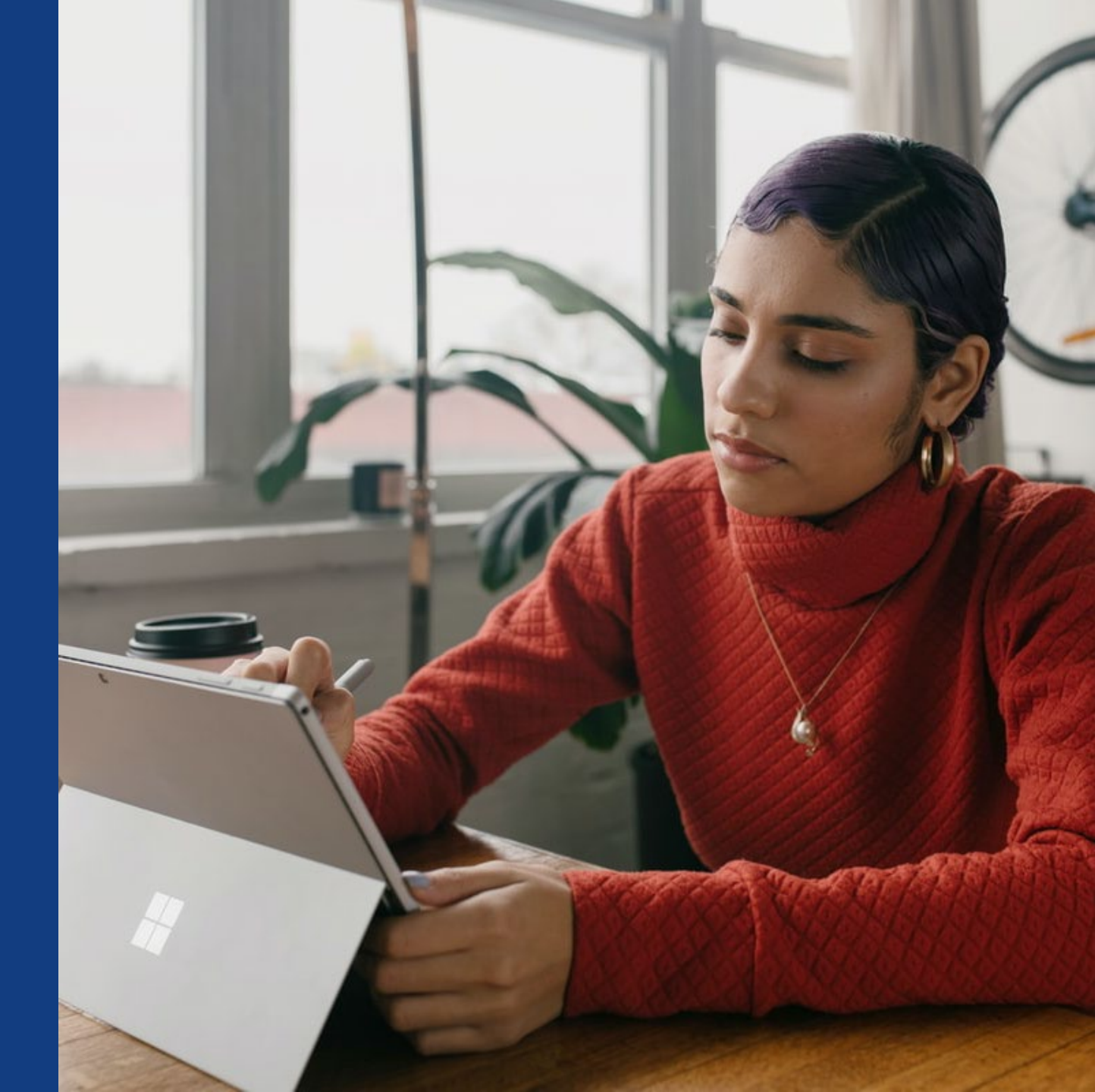

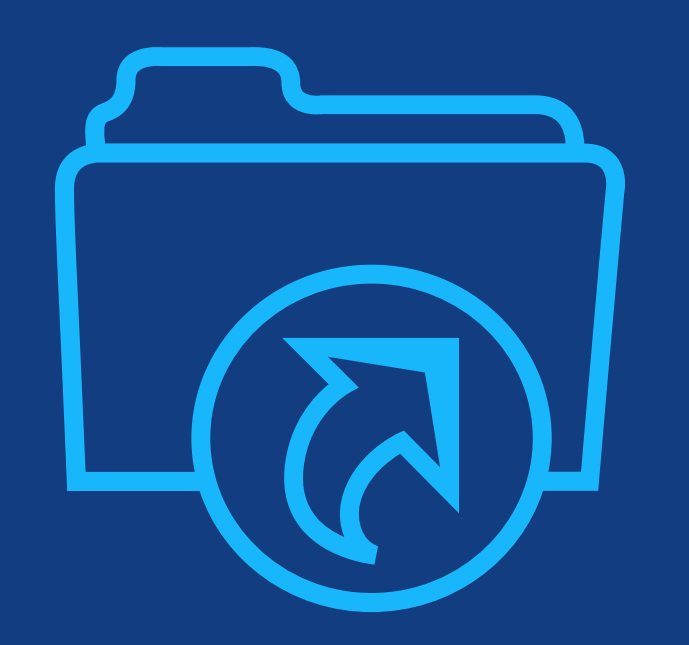

# Step 1:

Author submits manuscript to Open Access Journal and indicates affiliation with Wiley Open Access Account in payment question

## **Submission to Open Access Journals**

Submis

### Submission to OA journal

Authors will be presented with a payment question during manuscript submission.

They will indicate their affiliation with a Wiley Open Access Account.

| Immission         Payment Options           Step 1: File Upload         >           Step 3: Atthibutes         >           Step 4: File Upload         >           Step 3: Atthibutes         >           Step 4: Authors & Institutions         >           Step 3: Atthibutes         >           Step 4: Authors & Institutions         >           Step 5: Reviewers         >           Step 5: Reviewers         >           Step 7: Review & Submt         >           Step 7: Review & Submt         >           Step 6: Corresponding Author (or their institution or funder has an existing agreeme                                                                                                    |                                                                                                    |   |                                                                                                    |
|----------------------------------------------------------------------------------------------------|----------------------------------------------------------------------------------------------------|---|----------------------------------------------------------------------------------------------------|
| Depending Author is from a source or the Vite or the Vite o | hmission                                                                                                    |   | Payment Options                                                                                                    |
| Step 1: Type, Tille, & Abstract       >         Please note that funding, discounts and waivers will only be awarded if the CORRESPONDING Author qualifies. Therefore essential that you have correctly flagged the Corresponding Author is institutions."         Step 3: Attributes       >         Step 3: Attributes       >         Step 3: Attributes       >         Step 4: Authors & Institutions       >         Step 4: Authors & Institutions       >         Step 5: Reviewers       >         Step 5: Reviewers       >         Step 7: Review & Submit       >         Step 7: Review & Submit       >         Step 7: Review & Submit       >         Step 7: Review & Submit       >         Step 7: Review & Submit       >         Step 7: Review & Submit       >         Step 7: Review & Submit       >         Step 7: Review & Submit       >         Step 7: Review & Submit       >         Step 7: Review & Submit       >         Step 7: Review & Submit       >         Step 6: Details & Comments       >         Step 7: Review & Submit       >         Step 7: Review & Submit       >         Step 6: Details & Comments       >         Step 7: Review & Submit       > </td <th>IDMISSION</th> <td></td> <td>opon submission of your manuscript, you in need to select one of the uniee payment options.</td>                                                                                                    | IDMISSION                                                                                                    |   | opon submission of your manuscript, you in need to select one of the uniee payment options.                                                                                                    |
| Step 2: File Upload       >         Step 3: Attributes       >         Step 3: Attributes       >         Step 3: Attributes       >         Step 4: Authors & institutions       >         Step 5: Reviewers       >         Step 5: Reviewers       >         Step 6: Details & Comments       >         Step 7: Review & Submit       >         2: The Corresponding Author's institution or funder in sain existing agreement with Wiley and may pay the Article Publication Charge or offer a discounted APC. If their institution or funder is listed, choose this option.         2: The Corresponding Author or their institution will pay directly or will arrange payment (request an invoice) for the AF Select this option to pay or to arrange payment for the Article Publication Charge. Choose this option, you may also be eligible for cert discounts from the "Discounts That May Apply" section.         3: The Corresponding Author's institution or funder has an existing agreement with Wiley and may pay the Article Publication Charge. If the Corresponding Author's institution or funder has an existing agreement with Wiley and may pay the Article Publication Charge. If the Corresponding Author's institution or funder has an existing agreement with Wiley and may pay the Article Publication Charge. If the Corresponding Author's institution or funder has an existing agreement with Wiley and may pay the Article Publication Charge. If the Corresponding Author's institution or funder has an existing agreement with Wiley and may pay the Article Publication Charge. If the Corresponding Author's institution or funder has an existing agreement with Wiley a                                                                                                    | Step 1: Type, Title, & Abstract                                                                                                    | > | Please note that funding, discounts and waivers will only be awarded if the CORRESPONDING Author qualifies. Therefore it is essential that you have correctly flagged the Corresponding Author on the "Authors & Institutions" submission step                                                                                                    |
| Step 3. Attributes       >         Step 3. Attributes       >         Step 4. Authors & Institutions       >         Step 4. Authors & Institutions       >         Step 5. Reviewers       >         Step 5. Reviewers       >         Step 5. Reviewers       >         Step 5. Reviewers       >         Step 7. Review & Submit       >         Step 7. Review & Submit       >         Step 6. Consect this option. The Mark Apply "section.       .         The Corresponding Author's institution or funder has an existing agreement with Wiley and may pay the Article Publication Charge f                                                                                                    | Step 2: File Upload                                                                                                    | > | essential and you have correctly hagged the corresponding Address on the Address of Instations Submission step.                                                                                                    |
| Step 4: Authors & Institutions       >         Step 5: Reviewers       >         Step 5: Reviewers       >         Step 5: Reviewers       >         Step 6: Details & Comments       >         Step 6: Details & Comments       >         Step 7: Review & Submit       >         Step 7: Review & Submit       >                                                                                                    | Step 3: Attributes                                                                                                    | > | Depending on the Corresponding Author's institutional affiliation or funding source:<br>1. The Corresponding Author's institution or funder has an existing agreement with Wiley and may pay the Article Publication                                                                                                    |
| Step 5: Reviewers       >         Step 5: Details & Comments       >         Step 6: Details & Comments       >         Step 7: Review & Submit       >         Step 7: Review & Submit       >                                                                                                    | Step 4: Authors & Institutions                                                                                                    | > | Charge from this account on behalf of the author, or offer a discounted APC.<br>Use our Account Code Finder Tool to check if the Corresponding Author's institution or funder has an agreement with Wiley that may                                                                                                    |
| Step 6: Details & Comments       >         Step 7: Review & Submit       >         Step 7: Review & Submit       > <t< td=""><th>Step 5: Reviewers</th><td>&gt;</td><td>pay your Article Publication Charge or offer a discounted APC. If their institution or funder is listed, choose this option.</td></t<>                                                                                                    | Step 5: Reviewers                                                                                                    | > | pay your Article Publication Charge or offer a discounted APC. If their institution or funder is listed, choose this option.                                                                                                    |
| Step 7: Review & Submit       >         Step 7: Review & Submit       >                                                                                                    | Step 6: Details & Comments                                                                                                    | > | 2. The Corresponding Author (or their institution) will pay directly or will arrange payment (request an invoice) for the APC.                                                                                                    |
| <ul> <li>3. The Corresponding Author is from a country on the Wiley Open Access Automatic Waiver List and may be eligible for automatic waiver of the Article Publication Charge. If the Corresponding Author is from a country that appears on the list linked to above, select the Automatic Waiver option. </li> <li>Choose a Payment Option 1. The Corresponding Author's institution or funder has an existing agreement with Wiley and may pay the Article Publication Charge from this account on behalf of the author, or offer a discounted APC. Click here to access the Account Code Finder Tool. Follow the directions on the page and enter the institution's code in the field below. Please enter institution code here: COULT OF CONTACT Enter the Grant/Project Number if the institution or funder requires this information: C. The Corresponding Author will pay directly or will arrange payment (request an invoice) for the Article Publication Charge from the organown menus below for any applicable discounts.) 3. The Corresponding Author is from a country on the Wiley Open Access Automatic Waiver List and requests an Automatic Waiver of the Article Publication Charge for this article. Editorial office comments (internal use):</li></ul>                                                                                                    | Step 7: Review & Submit > invoice for payment. You can pay by credit card, invoice or proforma. If you choose this option, you may also be eligil discounts from the "Discounts That May Apply" section. |   |                                                                                                    |
| Choose a Payment Option  1. The Corresponding Author's institution or funder has an existing agreement with Wiley and may pay the Article Publication Charge from this account on behalf of the author, or offer a discounted APC. Click here to access the Account Code Finder Tool. Follow the directions on the page and enter the institution's code in the field below.  Please enter institution code here:  DOUT OF 4 CHARGE Enter the Grant/Project Number if the institution or funder requires this information:  C. The Corresponding Author will pay directly or will arrange payment (request an invoice) for the Article Publication Of (Select from the dropdown menus below for any applicable discounts.)  3. The Corresponding Author is from a country on the Wiley Open Access Automatic Waiver List and requests an Auto Waiver of the Article Publication Charge for this article. Editorial office comments (internal use):                                                                                                    |                                                                                                    |   | <ol> <li>The Corresponding Author is from a country on the Wiley Open Access Automatic Waiver List and may be eligible for an automatic waiver of the Article Publication Charge.</li> <li>If the Corresponding Author is from a country that appears on the list linked to above, select the Automatic Waiver option.</li> </ol>                               |
| <ol> <li>The Corresponding Author's institution or funder has an existing agreement with Wiley and may pay the Article Publication Charge from this account on behalf of the author, or offer a discounted APC. Click here to access the Account Code Finder Tool. Follow the directions on the page and enter the institution's code in the field below.</li> <li>Please enter institution code here:         <ul> <li>OUT OF 4 CHARGE</li> <li>Enter the Grant/Project Number if the institution or funder requires this information:</li> <li>The Corresponding Author will pay directly or will arrange payment (request an invoice) for the Article Publication C (Select from the dropdown menus below for any applicable discounts.)</li> <li>The Corresponding Author is from a country on the Wiley Open Access Automatic Waiver List and requests an Automatic Waiver of the Article Publication C harge for this article.</li> <li>Editorial office comments (internal use):</li> </ul> </li> </ol>                                                                                                    |                                                                                                    |   | Choose a Payment Option                                                                                                    |
| Please enter institution code here:         Image: Control of a characterization of the characterization of the chara                           |                                                                                                    |   | 1. The Corresponding Author's institution or funder has an existing agreement with Wiley and may pay the Article     Publication Charge from this account on behalf of the author, or offer a discounted APC.     Click here to access the Account Code Finder Tool. Follow the directions on the page and enter the institution's code in the field     below. |
| OUT OF 4 CHARA     OUT OF 4 CHARA     Enter the Grant/Project Number if the institution or funder requires this information:     Out of 4 CHARA     Enter the Grant/Project Number if the institution or funder requires this information:     Out of 4 CHARA     Enter the Grant/Project Number if the institution or funder requires this information:     Out of 4 CHARA     Enter the Grant/Project Number if the institution or funder requires this information:     Out of 4 CHARA     Enter the Grant/Project Number if the institution or funder requires this information:     Out of 4 CHARA     Enter the Grant/Project Number if the institution or funder requires this information:     Out of 4 CHARA     Enter the Grant/Project Number if the institution or funder requires this information:     Out of 4 CHARA     Enter the Grant/Project Number if the institution or funder requires this information:     Out of 4 CHARA     Enter the Grant/Project Number if the institution or funder requires this information:     Out of 4 CHARA     Enter the Grant/Project Number if the institution or funder requires this information:     Out of 4 CHARA     Enter the Grant/Project Number if the institution or funder requires this information:     Out of 4 CHARA     Enter the Grant/Project Number if the institution or funder requires this information:     Out of 4 CHARA     Enter the Grant/Project Number if the institution or funder requires the institution or funder requires the institution of the Article Publication Charge for this article.     Editorial office comments (internal use):                                                                                                    |                                                                                                    |   | Please enter institution code here:                                                                                                    |
| <ul> <li>Enter the Grant/Project Number if the institution or funder requires this information:</li> <li>2. The Corresponding Author will pay directly or will arrange payment (request an invoice) for the Article Publication C (Select from the dropdown menus below for any applicable discounts.)</li> <li>3. The Corresponding Author is from a country on the Wiley Open Access Automatic Waiver List and requests an Automatic Waiver of the Article Publication C harge for this article.</li> <li>Editorial office comments (internal use):</li> </ul>                                                                                                    |                                                                                                    |   | 0 OUT OF 4 CHARACTER                                                                                                    |
| <ul> <li>2. The Corresponding Author will pay directly or will arrange payment (request an invoice) for the Article Publication C (Select from the dropdown menus below for any applicable discounts.)</li> <li>3. The Corresponding Author is from a country on the Wiley Open Access Automatic Waiver List and requests an Automatic Waiver of the Article Publication Charge for this article.</li> <li>Editorial office comments (internal use):</li> </ul>                                                                                                    |                                                                                                    |   | Enter the Grant/Project Number if the institution or funder requires this information:                                                                                                    |
| <ul> <li>2. The Corresponding Author will pay directly or will arrange payment (request an invoice) for the Article Publication C (Select from the dropdown menus below for any applicable discounts.)</li> <li>3. The Corresponding Author is from a country on the Wiley Open Access Automatic Waiver List and requests an Auto Waiver of the Article Publication Charge for this article.</li> <li>Editorial office comments (internal use):</li> </ul>                                                                                                    |                                                                                                    |   |                                                                                                    |
| 3. The Corresponding Author is from a country on the Wiley Open Access Automatic Waiver List and requests an Automatic Waiver of the Article Publication Charge for this article.         Editorial office comments (internal use):                                                                                                    |                                                                                                    |   | 2. The Corresponding Author will pay directly or will arrange payment (request an invoice) for the Article Publication Charge (Select from the dropdown menus below for any applicable discounts.)                                                                                                    |
| Editorial office comments (internal use):                                                                                                    |                                                                                                    |   | 3. The Corresponding Author is from a country on the Wiley Open Access Automatic Waiver List and requests an Automatic Waiver of the Article Publication Charge for this article.                                                                                                    |
|                                                                                                    |                                                                                                    |   | Editorial office comments (internal use):                                                                                                    |

## Wiley Open Access Account Codes

### Wiley Open Access Account Codes

Authors will search for their institution and then copy and paste the code into the appropriate field in the manuscript submission system.

Submission & **Find Journal** Publication **Open Access** Promotion Prepare Licensing Peer Review Wiley Open Access Account Codes You've been directed to this page because you indicated that a third party may be paying for your article publication charge. To check your eligibility, please use the dropdown menus below to find your affiliated institution or funder. If your institution or funder isn't listed, it does not currently have an active Wiley Open Access Account and you'll need to select a different payment option in the manuscript submission system. Select your country:  $\sim$ Hungary Select your account: Budapest University of Technology and Economics (Pays 100% of APC for primary research and review articles) Central European University (Pays 100% of APC for primary research and review articles) Corvinus University of Budapest (Pays 100% of APC for primary research and review articles) Eotvos Lorand University (Pays 100% of APC for primary research and review articles) MTA Centre for Agricultural Research (Pays 100% of APC for primary research and review articles) aste it MTA Research Centre for Natural Sciences (Pays 100% of APC for primary research and review articles) Pazmany Peter Catholic University (Pays 100% of APC for primary research and review articles) Semmelweis University (Pays 100% of APC for primary research and review articles) Szent Istvan University (Pays 100% of APC for primary research and review articles) University of Debrecen (Pays 100% of APC for primary research and review articles) University of Pecs (Pays 100% of APC for primary research and review articles) University of Szeged (Pays 100% of APC for primary research and review articles) University of Veterinary Medicine (Pays 100% of APC for primary research and review articles)

## Wiley Open Access Account Codes

### Wiley Open Access Account Codes

Authors will search for their institution and then copy and paste the code into the appropriate field in the manuscript submission system.

Submission & **Find Journal** Licensing **Open Access** Publication Prepare Promotion Peer Review Wiley Open Access Account Codes You've been directed to this page because you indicated that a third party may be paying for your article publication charge. To check your eligibility, please use the dropdown menus below to find your affiliated institution or funder. If your institution or funder isn't listed, it does not currently have an active Wiley Open Access Account and you'll need to select a different payment option in the manuscript submission system. Select your country: Hungary Select your account: University of Szeged (Pays 100% of APC for primary research and review articles)  $\sim$ Based on your selections above, this is your institution's Wiley Open Access Account code. Click on the button below to copy this code. When asked for your code in the manuscript submission system, please paste it into the specified field (CTRL+V or right-click and paste). HUOS COPY CODE

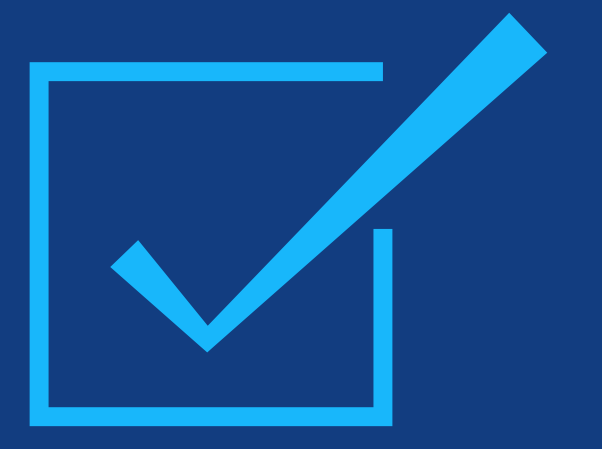

# Step 2:

After approval, author receives notification that their request to use the Wiley Open Access Account has been approved

### **Request Approval**

Authors will receive an email confirmation that their request to use the Wiley Open Access Account had been approved. Dear Author,

I am responding to your request for your institution or funder to pay the article publication charge for the following manuscript submitted to Test Journal:

Article Title: Manuscript ID: Article Publication Charge: Institution/Funder Name: Funder Grant Number Provided:

Your payment request has been accepted by the institution or funder.

If your manuscript is accepted for publication in Test Journal, you will not personally be asked to pay the article publication charge. If you have questions about the status of your manuscript, please contact the Editorial Office.

Thank you for submitting your manuscript to Test Journal.

Sincerely, Wiley Open Access

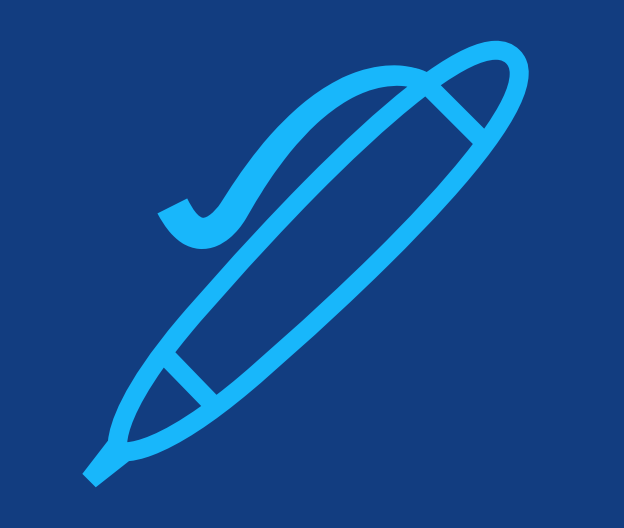

# Step 3:

When article is accepted, author signs license agreement. No payment steps are necessary.

### Author Services Dashboard

The author will be asked to sign a license agreement.

No payment steps are necessary since the article publication charge has already been approved by the institutional account.

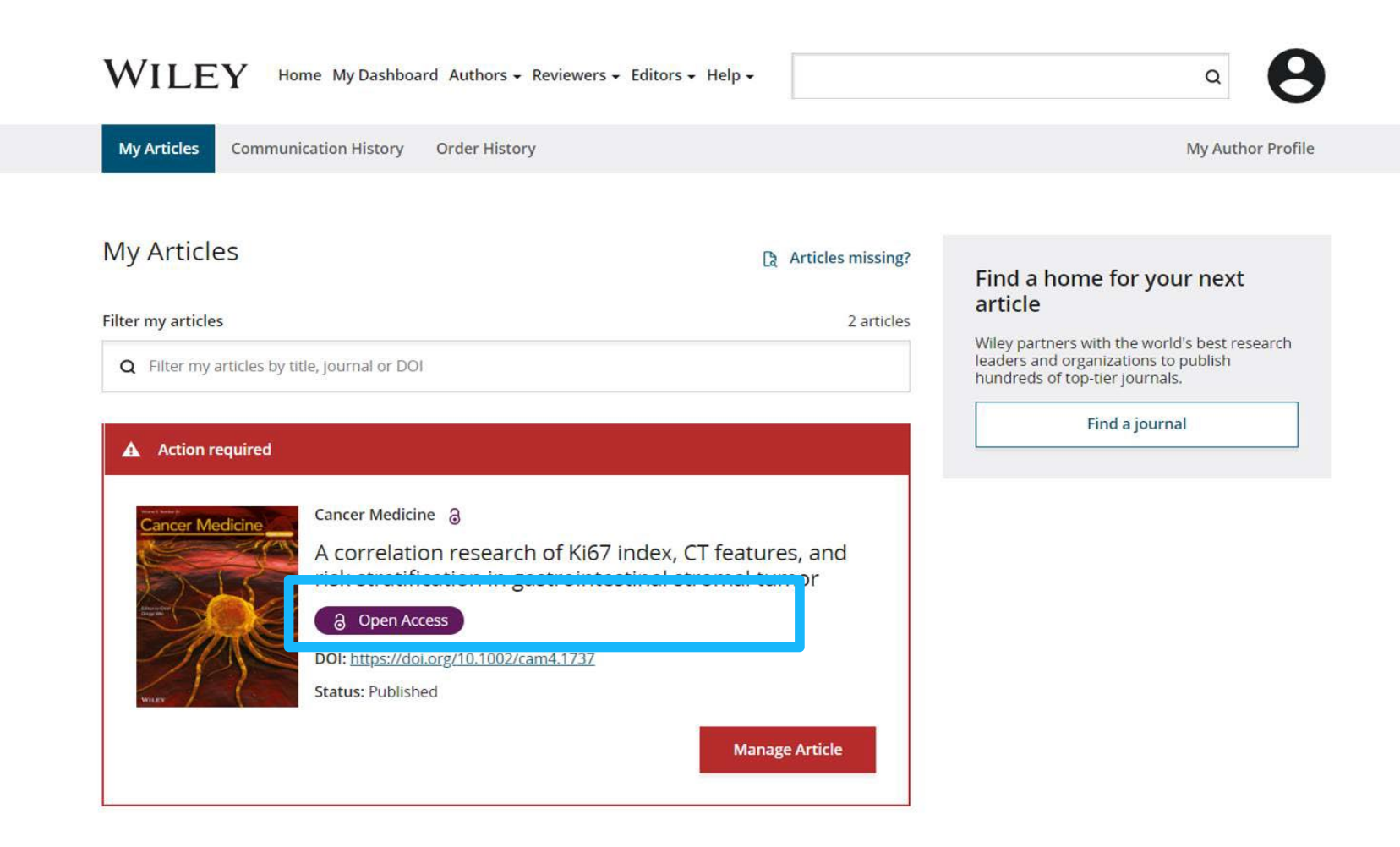

# Authors' Workflow for Hybrid Journals

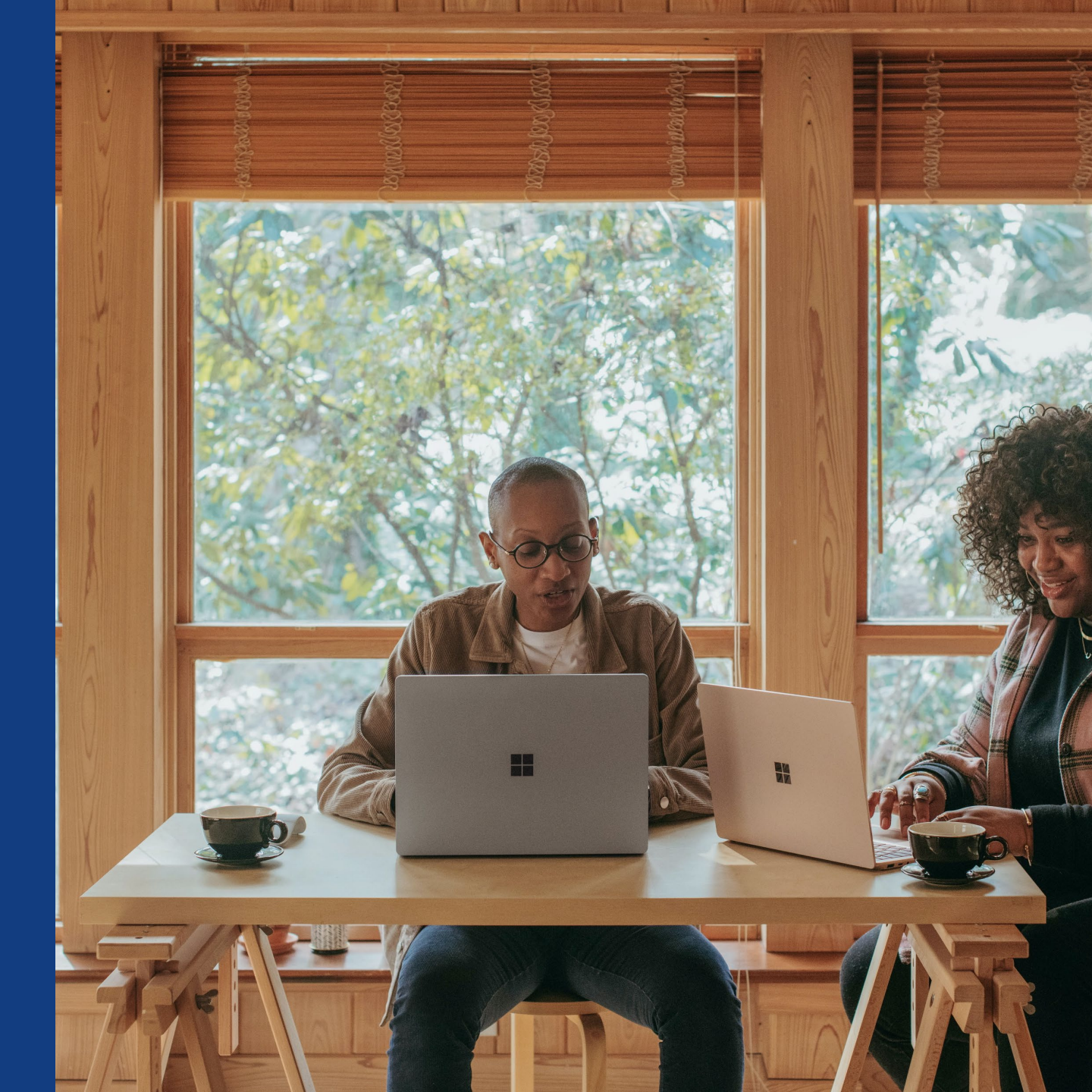

## **Author Services Invitation**

### Invitation

Authors are invited to Author Services when their article has been accepted by a journal, regardless of institutional affiliation.

To begin the author workflow for the article, they click on the 'Manage article' button.

WILEY Home My Dashboard Authors - Reviewers - Editors - Help -My Articles Communication History Order History My Author Profile My Articles Articles missing? Find a home for your next article Filter my articles 35 articles Wiley partners with the world's best research leaders and organizations to publish **Q** Filter my articles by title, journal or DOI hundreds of top-tier journals. Find a journal Action required Iournal of Field Robotics Author news delivered straight Test article to your inbox DOI: 10.1002/rob.23166 Sign up to receive important and relevant Status: In Production news for authors: Your article metrics reports New journal launches in your field Wiley's author update with news and services that can help you elevate the impact of your research Manage article Sign me up

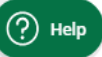

Ē

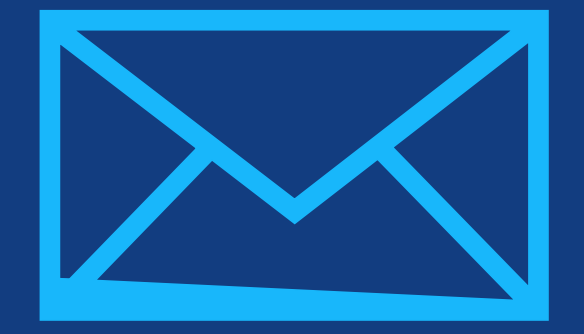

# Step 1:

## Confirm Author Role

Author Services

## **Confirm Author Role**

### **Author Role**

The author list will show all authors from the manuscript.

Author has two options – to select one or more Corresponding Authors from the list and confirm, or to select "This list is incorrect".

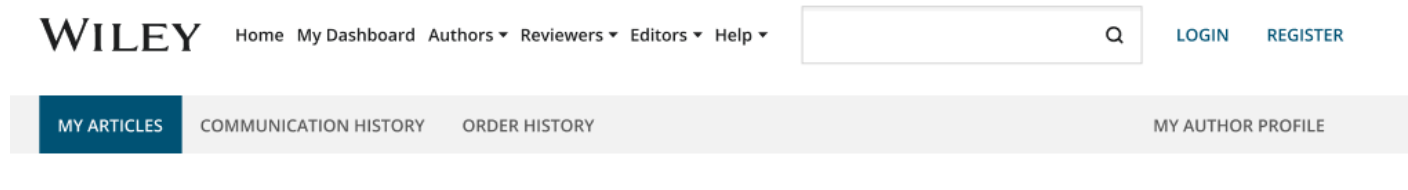

#### Back to Manage this Article

#### **Rapid Communications in Mass Spectrometry**

Optimization of compound-specific chlorine stable isotope analysis of chloroform using Taguchi design of experiments

DOI: doi.org/10.1002/rcm.8922

#### Confirm corresponding author(s) Confirm Author Roles Corresponding authors will have their contact information included on the final published article. Funders & Grant Details Most articles only have one or two corresponding authors. Your Affiliations Copyright ownership Berhane Abrha Asfaw Selections made here will be reflected on the final published License Selection paper. Kaori Sakaguchi-Söder License Signing You will not be able to change this selection during proofing. Anat Bernstein Corresponding author Hagar Siebner Christoph Schüth

# **Confirm Responsible Corresponding Author**

Confirm Authors

Affiliations

Funders & Grant Details

Copyright ownership

License Selection

License Signing

This screen displays the list of Corresponding Authors selected from the previous screen.

The **padlock icon** next to author names indicates the author may be eligible for APC coverage.

Only one author can be selected as the Responsible Corresponding Author. They will be the only person responsible for **signing the license**, and whose affiliations will be used to determine their **eligibility** for APC coverage.

## Which corresponding author is responsible for remaining publication activities?

Wiley requires one corresponding author to be assigned to complete remaining pre-publication activities, including:

- Confirming the article's funding information
- · Verifying affiliation with institutions that have pre-paid for Open Access publishing fees
- Arranging payment for Open Access fees, when applicable
- Signing the copyright license and/or gathering signatures from copyright owners
- Reviewing online proofs of the final article

Corresponding authors

9

0

#### Article may be eligible for Open Access APC funding or discount

- Information provided at submission indicates Christoph Schüth may be affiliated with Technische Universität Darmstadt.
- Information provided at submission indicates Hagar Siebner may be affiliated with Technische Universität Darmstadt.
- Information provided at submission indicates Berhane Abrha Asfaw may be affiliated with Technische Universität Darmstadt, Technische Universität Darmstadt and Technische Universität Darmstadt.

If you wish to participate, they should be assigned as the responsible corresponding author.

| 🔘 Berhane Abrha Asfaw ම                          |
|--------------------------------------------------|
| 🔿 Kaori Sakaguchi-Söder                          |
| O Anat Bernstein                                 |
| Hagar Siebner 8 Responsible corresponding author |
| 🔘 Christoph Schüth ခိ                            |
|                                                  |

Assign responsible author 🗦

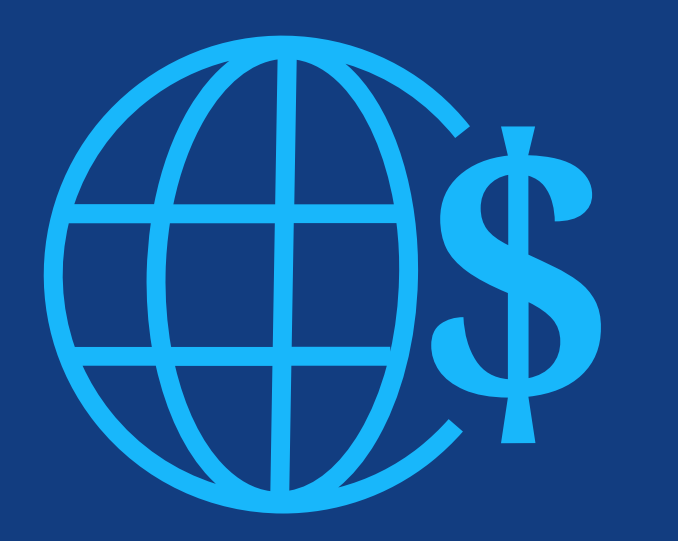

# **Step 2:**

Funders & Grants Details

### **Funders**

The author is presented with reported funders (if provided at submission) and is given an additional option to add/edit any new/existing funder(s).

#### ← Back to Manage this Article

Journal of Adolescent & Adult Literacy Selenium-OO-Test-2023-07-25WATYDv5Tka DOI:10.1002/jaal.38940

### Funders & Grant Details Affiliations Copyright Ownership Open Access Options License Agreement Types

#### Please specify funders for this article @

We could not find any funder information. If you received funding for this article, specify your funders here.

Correctly declaring your funders helps us ensure that you're compliant with any funder mandates and determines if you're eligible for open access funding.

This journal offers a number of license options. By signing, you confirm that you are able to grant the necessary permissions for this article and its supplementary materials. These permissions include your funder policy restrictions. You are expected to meet your funder's policies, for example if the funder is a member of Coalition S.

E. Add Dundar

**License Submission** 

| I did not receive funding for this article |                                            |  |
|--------------------------------------------|--------------------------------------------|--|
|                                            | I did not receive funding for this article |  |
|                                            |                                            |  |

## **Funders & Grant Details**

### **Funders**

The author is presented with reported funders (if provided at submission) and is given an additional option to add/edit any new/existing funder(s).

#### ← Back to Manage this Article

Journal of Adolescent & Adult Literacy Selenium-OO-Test-2023-07-25WATYDv5Tka DOI:10.1002/jaal.38940

#### Funders & Grant Details

Affiliations

### Please confirm your funders for this article @

Correctly declaring your funders helps us ensure that you're compliant with any funder mandates and determines if you're eligible for open access funding. This journal offers a number of license options. By signing, you confirm that you are able to grant the necessary permissions for this article and its supplementary materials. These permissions include your funder policy restrictions. You are expected to meet your Copyright Ownership funder's policies, for example if the funder is a member of Coalition 5. Open Access Options License Agreement Types 's Heeren Loo 首 Delete Edit License Submission + Add funder

← Back to Manage this Article

Confirm & proceed to Grant Details ->

## **Funders & Grant Details**

### Funders

The author is presented with reported funders (if provided at submission) and is given an additional option to add/edit any new/existing funder(s).

| V | V | IL | EΥ | Home | My Dashboard | Authors - | Reviewers - | Editors - | Help <del>-</del> |  |
|---|---|----|----|------|--------------|-----------|-------------|-----------|-------------------|--|
|---|---|----|----|------|--------------|-----------|-------------|-----------|-------------------|--|

Journal of Adolescent & Adult Literacy

| <b>F</b> |       |   |
|----------|-------|---|
| lest a   | rtici | e |

DOI: 10.1002/jaal.81557

| Funders | & | Grant | Details |
|---------|---|-------|---------|

Affiliations

Copyright Ownership

Open Access Options

License Agreement Types

Payment

License Submission

Please provide grant details for the funders

If you have received a grant number from your funders, please add it here. If you did not receive any number, then please check 'l have not received a number for this grant'.

| Grant Number *     | Add Recipients (optional)  |   |                                     |
|--------------------|----------------------------|---|-------------------------------------|
| Enter grant numbei | Add one or more recipients | ~ | <ul> <li>Add another gra</li> </ul> |

← Funders

Q

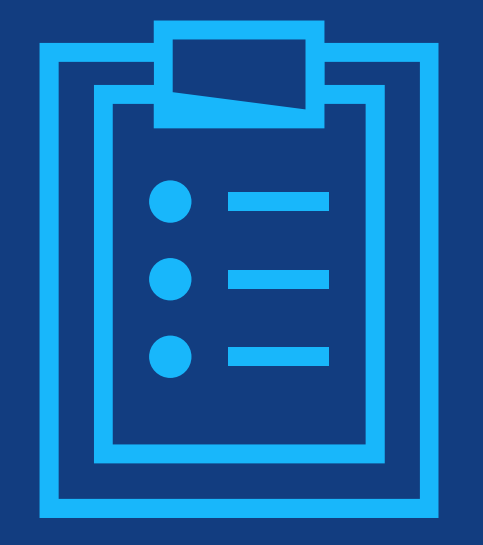

# Step 3:

## Confirm Affiliations

# **Confirm Institutional Affiliation – Ringgold Exact Match**

### **Confirm/Enter Institutional Affiliation – Exact Match**

This is pre-populated based on the **Responsible Corresponding Author's** details provided through our submission systems.

This step should always be the **Responsible Corresponding Author's** institutional affiliation(s).

The presence of a green bar on the left-hand side of the box, in additional to the 'Verified' text with a green tick, shows that the information entered has been recognised by the Ringgold database.

#### ← Back to Manage this Article

Journal of Adolescent & Adult Literacy Selenium-OO-Test-2023-07-25WATYDv5Tka DOI:10.1002/jaal.38940

#### Funders & Grant Details

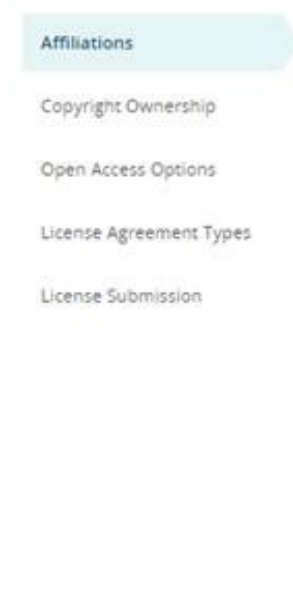

#### Please specify your affiliations for this article

We could not find any affiliation information. If you are affiliated with an institution, company, or similar, specify your affiliations here.

Please add your primary affiliation with the institution where the research for this article was conducted.

Correctly declaring your affiliations helps us determine if your institution can cover your open access Article Publication Charge (APC). This will not affect any information in the published article.

· Do not include any of your co-authors' affiliations

article

Funders & Grant Details

· When searching for your affiliation, select your institution only; do not include a department, office, or other subdivision (e.g., enter "University of Oxford" and not "University of Oxford Department of Economics")

I am not affiliated with any institution, company, or university for this

Please receips known is you connot time your organization or orere are errors the displayed information.

Confirm & proceed →

#### Help with affiliations

| > | What does it mean if my<br>institution is "not verified"?                      |
|---|--------------------------------------------------------------------------------|
| > | What if my department is not listed?                                           |
| > | What if my organization is not listed?                                         |
| > | Should I list the affiliations of my coauthors?                                |
| > | What if I changed or moved<br>organizations?                                   |
| > | What if my institution is listed,<br>but its name or location is<br>incorrect? |
|   |                                                                                |

# **Confirm Institutional Affiliation – Ringgold Exact Match**

### Confirm/Enter Institutional Affiliation – Exact Match

This is pre-populated based on the Responsible Corresponding Author's details provided through our submission systems.

This step should always be the Responsible Corresponding Author's institutional affiliation(s).

The presence of a green bar on the left-hand side of the box, in additional to the 'Verified' text with a green tick, shows that the information entered has been recognised by the Ringgold database.

#### ← Back to Manage this Article

Journal of Adolescent & Adult Literacy Selenium-OO-Test-2023-07-25WATYDv5Tka D0I:10.1002/jaal.38940

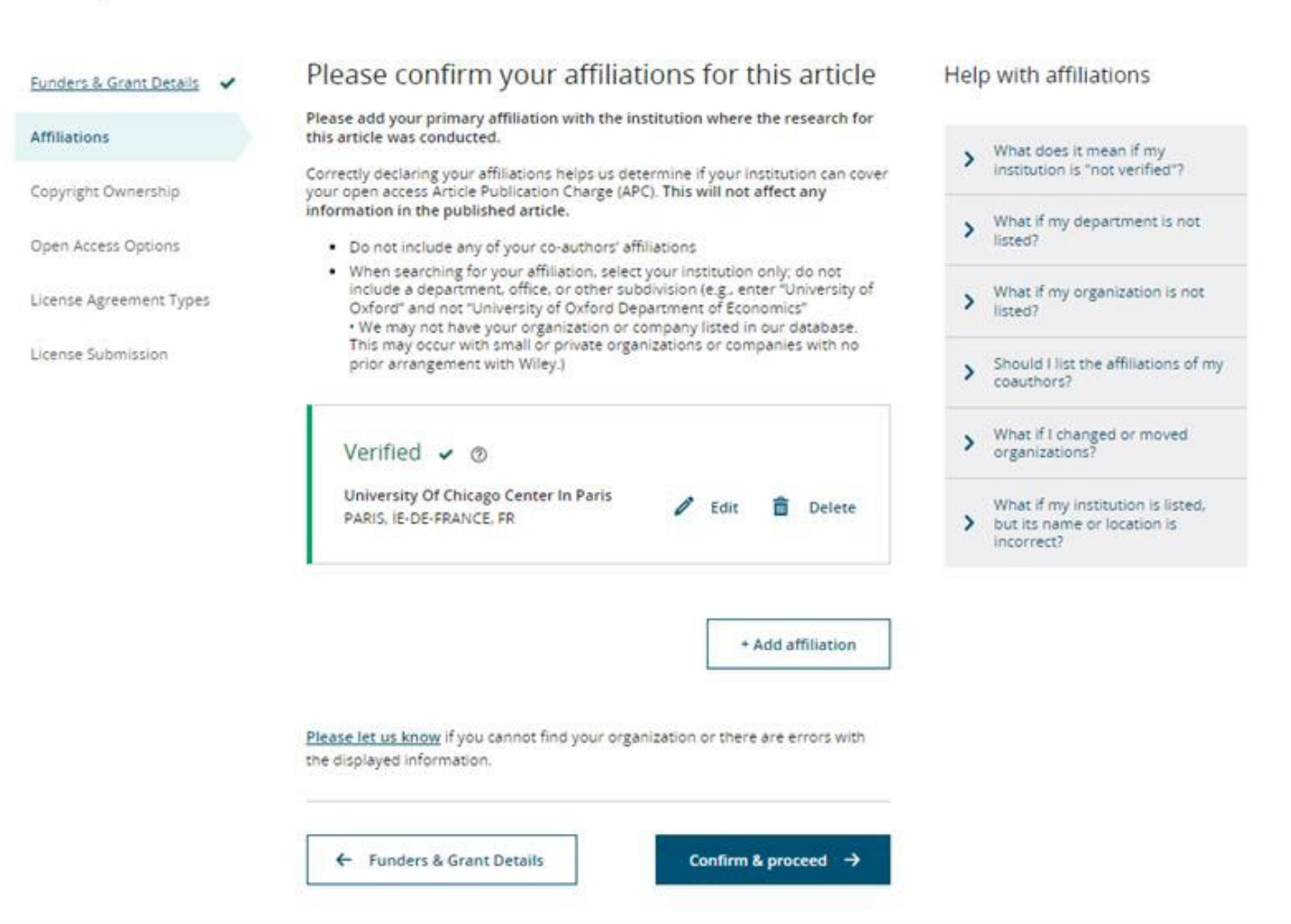

## **Enter Institutional Affiliation – No affiliation provided**

WILEY Home My Dashboard A

Home My Dashboard Authors - Reviewers - Editors - Help -

Q

### Enter Institutional Affiliation – No affiliation provided

As authors start typing their affiliation, possible matches will autopopulate below for authors to choose from. (This information comes from the Ringgold database.)

| urnal of Adolescent & Adult Litera                                                          | асу                                                                                                    |                                                       |                                 |
|---------------------------------------------------------------------------------------------|----------------------------------------------------------------------------------------------------|-------------------------------------------------------|---------------------------------|
| est article                                                                                 |                                                                                                    |                                                       |                                 |
| DI: 10.1002/jaal.79856                                                                      |                                                                                                    |                                                       |                                 |
|                                                                                             |                                                                                                    |                                                       |                                 |
| Funders & Grant Details                                                                     | <ul> <li>Please specify your affiliations for this article</li> </ul>                                                                                                    |                                                       |                                 |
| Affiliations                                                                                | Please add your primary affiliation with the institution where the research for this article if your institution may cover your OnlineOpen Article Publication Charge and will not affi                                                                                                    | e was conducted. This he<br>ect any information in th | lps us determine<br>e published |
|                                                                                             | article.                                                                                                    | ceeding internation in a                              | e pabliblica                    |
|                                                                                             |                                                                                                    |                                                       |                                 |
| Copyright Ownership                                                                         | • Do not include any of your co-authors' affiliations.                                                                                                    | mont office or other su                               | bdivision (o.g.                 |
| Copyright Ownership<br>Open Access Options                                                  | <ul> <li>Do not include any of your co-authors' affiliations.</li> <li>When searching for your affiliation, select your institution only; do not include a depart<br/>enter "University of Oxford" and not "University of Oxford Department of Economics").</li> </ul>                                                                                                    | tment, office, or other su                            | bdivision (e.g.,                |
| Copyright Ownership<br>Open Access Options<br>License Agreement Types                       | <ul> <li>Do not include any of your co-authors' affiliations.</li> <li>When searching for your affiliation, select your institution only; do not include a depart<br/>enter "University of Oxford" and not "University of Oxford Department of Economics").</li> </ul>                                                                                                    | tment, office, or other su                            | bdivision (e.g.,                |
| Copyright Ownership<br>Open Access Options<br>License Agreement Types<br>License Submission | <ul> <li>Do not include any of your co-authors' affiliations.</li> <li>When searching for your affiliation, select your institution only; do not include a depart<br/>enter "University of Oxford" and not "University of Oxford Department of Economics").</li> </ul> Max Planck G                                                                                                    | tment, office, or other su<br>Q                       | bdivision (e.g.,<br>X Cancel    |
| Copyright Ownership<br>Open Access Options<br>License Agreement Types<br>License Submission | <ul> <li>Do not include any of your co-authors' affiliations.</li> <li>When searching for your affiliation, select your institution only; do not include a depart<br/>enter "University of Oxford" and not "University of Oxford Department of Economics").</li> </ul> Max Planck G FROM YOUR PROFILE                                                                                                    | tment, office, or other su<br>Q                       | bdivision (e.g.,<br>X Cancel    |
| Copyright Ownership<br>Open Access Options<br>License Agreement Types<br>License Submission | <ul> <li>Do not include any of your co-authors' affiliations.</li> <li>When searching for your affiliation, select your institution only; do not include a depart<br/>enter "University of Oxford" and not "University of Oxford Department of Economics").</li> <li>Max Planck G<br/>FROM YOUR PROFILE</li> <li>Max-Planck-Gesellschaft<br/>MÜNCHEN, BAVARIA, DE</li> </ul>                                      | tment, office, or other su                            | bdivision (e.g.,                |
| Copyright Ownership<br>Open Access Options<br>License Agreement Types<br>License Submission | <ul> <li>Do not include any of your co-authors' affiliations.</li> <li>When searching for your affiliation, select your institution only; do not include a depart<br/>enter "University of Oxford" and not "University of Oxford Department of Economics").</li> <li>Max Planck G</li> <li>FROM YOUR PROFILE</li> <li>Max-Planck-Gesellschaft<br/>MÜNCHEN, BAVARIA, DE</li> <li>ALL OTHER INSTITUTIONS</li> </ul> | tment, office, or other su                            | bdivision (e.g.,                |

## **Confirm/Enter Institutional Affiliation – Multiple Wiley Open Access Account Affiliations**

### Institutional Affiliation – Multiple WOA Affiliations

Authors will see a purple 'Open Access' box to alert the author that they have triggered the eligibility criteria for funding based on their affiliation.

The lack of this purple box, in this case for the University of Basel, also confirms that this institution does not currently have an agreement with Wiley to cover APCs for their researchers.

#### ← Back to Dashboard

Journal of Adolescent & Adult Literacy Test article DOI: 10.1002/jaal.81557

| Funders & Grant Details |
|-------------------------|
| Affiliations            |
| Copyright Ownership     |
| Open Access Options     |
| License Agreement Types |
| License Submission      |

#### Please confirm your affiliations for this article

Please confirm your primary affiliation with the institution where the research for this article was conducted. This helps us determine if your institution may cover your OnlineOpen Article Publication Charge and will not affect any information in the published article.

• Do not include any of your co-authors' affiliations.

• When searching for your affiliation, select your institution only; do not include a department, office, or other subdivision (e.g., enter "University of Oxford" and not "University of Oxford Department of Economics"). Using a specific department or subdivision may affect the open access payment options you are offered.

| Verified                                                                                                    | î                     | Edit      | â | Delete |
|----------------------------------------------------------------------------------------------------|-----------------------|-----------|---|--------|
| Verified v ⑦<br>Max-Planck-Gesellschaft<br>MÜNCHEN, BAVARIA, DE                                                          | P                     | Edit      | Ê | Delet  |
| Open Access This institution has an agreement with Wiley and the article is eligible for one of the article is eligible. | open access at no cos | st to you |   |        |

# Enter Institutional Affiliation – Multiple Wiley Open Access Account Affiliations

### Enter Institutional Affiliation – Multiple WOA Affiliations

If the author enters affiliations with multiple institutions and more than one of the institutions has a Wiley Open Access Account, an additional screen will be presented asking the author to select which institution is most appropriate to cover the open access fees.

| OOI: 10.1002/jaal.81557 |   |                       |                                                                                        |                                                           |                                                                                      |                                 |
|-------------------------|---|-----------------------|----------------------------------------------------------------------------------------|-----------------------------------------------------------|--------------------------------------------------------------------------------------|---------------------------------|
| Funders & Grant Details | ~ | Whe                   | re did you spend the m                                                                 | iost time resear                                          | ching this article?                                                                  |                                 |
| Affiliations            |   | We notic<br>per the a | ced that the institutions below have an a<br>agreement, the article publication charge | reement with Wiley and ma<br>will be covered by the accou | y make your article eligible for free ope<br>unt associated with the institution you | en access. As<br>were primarily |
| Copyright Ownership     |   | involved              | l with during research.                                                                | -                                                         |                                                                                      | . ,                             |
| Open Access Options     |   | 0                     | Verified @                                                                             |                                                           |                                                                                      |                                 |
| License Agreement Types |   |                       | University of Oxford                                                                   |                                                           |                                                                                      |                                 |
| License Submission      |   |                       | OXFORD, GB                                                                             |                                                           |                                                                                      |                                 |
|                         |   |                       |                                                                                        |                                                           |                                                                                      |                                 |
|                         |   | 0                     | Verified @                                                                             |                                                           |                                                                                      |                                 |
|                         |   |                       | Max-Planck-Gesellschaft<br>MÜNCHEN, BAVARIA, DE                                        |                                                           |                                                                                      |                                 |

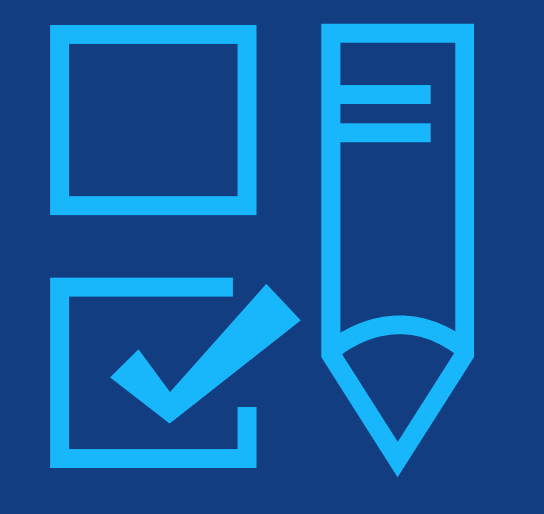

# Step 4:

Copyright Ownership Selection

# **Copyright Ownership**

### Copyright Ownership

Author is presented with the Copyright Ownership selection.

#### ← Back to Manage this Article

Journal of Adolescent & Adult Literacy Selenium-OO-Test-2023-07-25WATYDv5Tka D0I:10.1002/jaal.38940

~

#### Funders & Grant Details

Affiliations

Copyright Ownership

Open Access Options

License Submission

License Agreement Types

#### Copyright ownership

The following steps will establish who has copyright ownership for the work.

After we have identified the relevant copyright owners, we will provide instructions on how the license(s) can be signed and submitted.

#### Do you own the copyright to this work?

Please select and confirm from the following options

#### Yes, I own the copyright to this work

This is the correct selection for many works

In most academic and healthcare institutions, faculty retain the copyright for work that they have authored. Please check with your institution to see if different policies apply.

O No, I do not own the copyright to this work

Another party may own the copyright to this work

This can apply if:

- This work was completed as part of official duties during the course of employment. Example employers where this
  can apply.
  - Local government agencies (U.S., U.K., etc.)
  - Private companies
  - Intergovernmental Organizations (IGOs) or Non-governmental Organizations (NGOs)
- · There is a related clause outlined in the original statement of work
- · The work has been contacted or 'made for hire'

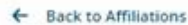

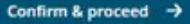

# **Copyright Ownership**

Copyright Ownership

Author is presented with the Copyright Ownership selection. Journal of Adolescent & Adult Literacy Selenium-OO-Test-2023-07-25WATYDv5Tka D0I:10.1002/jaal.38940

| Funders & Grant Detail | 2 1 | Copyright ownership continued                                                                                                    |  |  |  |  |  |  |
|------------------------|-----|----------------------------------------------------------------------------------------------------|--|--|--|--|--|--|
| Affiliations           | ~   | You have answered that you do not own the copyright for this work                                                                                                    |  |  |  |  |  |  |
| Copyright Ownership    | ~   | Who does own the copyright to this work?                                                                                                    |  |  |  |  |  |  |
| Open Access Options    |     | Please select one from the following options                                                                                                    |  |  |  |  |  |  |
| License Agreement Typ  | oes | The organizations and agencies listed in each category have non-standard licensing terms. Most organizations or agencies use the<br>standard licensing terms, for which you can click "Other." If your organization or agency requires non-standard licensing terms and is<br>not listed here, please click Help below. |  |  |  |  |  |  |
| License Submission     |     | O U.S. Government                                                                                                    |  |  |  |  |  |  |
|                        |     | Applies only if the work was authored as part of a contributing author's official duties as a United States federal government employee; such works are in the public domain in the US                                                                                                    |  |  |  |  |  |  |
|                        |     | O U.K. Government                                                                                                    |  |  |  |  |  |  |
|                        |     | Applies only if one or more contributing author are employees of the U.K. government                                                                                                    |  |  |  |  |  |  |
|                        |     | O Intergovernmental Organization (IGO) or Non-Governmental Organization (NGO)                                                                                                    |  |  |  |  |  |  |
|                        |     | Applies if one or more contributing authors are employees of an IGO or NGO. For example, World Health Organisation,<br>United Nations and their subsidiaries. World Bank, etc.                                                                                                    |  |  |  |  |  |  |
|                        |     | O Other Government                                                                                                    |  |  |  |  |  |  |
|                        |     | Applies only if one or more contributing authors are government employees outside of the U.S. and U.K.                                                                                                    |  |  |  |  |  |  |
|                        |     | O Company or Institution                                                                                                    |  |  |  |  |  |  |
|                        |     | This can apply to a private or commercial corporation to whom you are employed. This does not typically apply to most<br>universities and academic institutions                                                                                                    |  |  |  |  |  |  |
|                        |     |                                                                                                    |  |  |  |  |  |  |

← Back to Affiliations

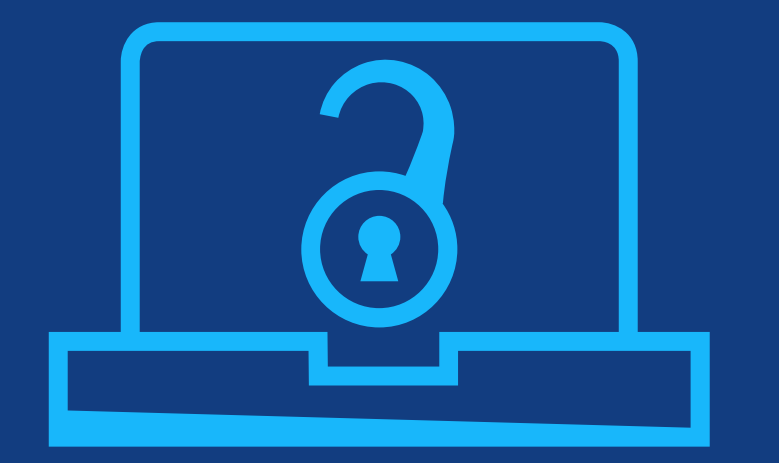

# Step 5:

Confirm Open Access Option

## **Open Access Option**

## Open Access

Author is presented with the choice of publishing their article in open access.

#### ← Back to Manage this Article

International Journal for Numerical Methods in Biomedical Engineering Test article DOI:10.1002/cnm.4413

~

~

### Funders & Grant Details

Affiliations

#### Copyright Ownership

Open Access Options

License Agreement Types

License Submission

# Do you want to make your article open access?

### Open Access

Wiley has an agreement with your institution, Karolinska Institutet, to cover eligible open access article publication charges (APCs) for their affiliated authors. Visit our <u>Bibsam</u> page to find out what type of APC coverage is available from your institution.

Make your article freely available for everyone to read, copy, distribute and share.

Publishing open access:

- Enables the greatest possible readership and multidisciplinary influence
- Allows your article to be cited widely and achieve the greatest possible impact in your field
- Complies with open access mandates retain copyright and choose a Creative Commons license

← Copyright Ownership

Keep my article subscription-only

Yes, make my article open access  $\rightarrow$ 

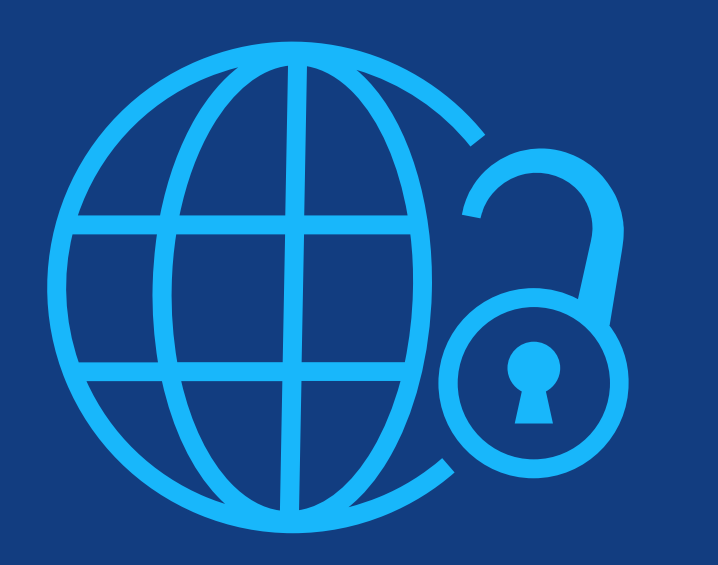

# Step 6:

License Agreement Types

# **License Agreement Types**

### License Agreement

If open access is selected, the author is asked to select a Creative Commons license dependent on funding source(s) reported and journal license permissions.

A short description of each Creative Commons license type is made available per license type to aid authors when deciding which license to sign.

International Journal for Numerical Methods in Biomedical Engineering KEMO test 4 DOI:10.1002/cnm.36197

Affiliations

#### Based on the information you provided, these are your available license Funders & Grant Details options. Please make a selection below. Copyright Ownership CC BY CC BY-NC CC BY-NC-ND ~ © ( ) ( S © (•) (\$) (=) @ 🛈 Open Access Options Creative Commons Creative Commons Creative Commons Attribution Attribution NonCommercial Attribution NonCommercial License Agreement Types NoDerivatives License Submission Choose CC BY-NC Choose CC BY Choose CC BY-NC-ND Authors can: Generally retain copyright grant a non-exclusive license Enter into other publishing agreements Archive in an institutional repository, subject archive or personal website Readers can guote and cite ~ ~ ~ in research Readers can: Create modified versions including abridgments, annotated versions, excerpts and figures Release modified versions under terms of their choosing including CC license Readers can redistribute $\checkmark$ commercially Choose CC BY Choose CC BY-NC Choose CC BY-NC-ND

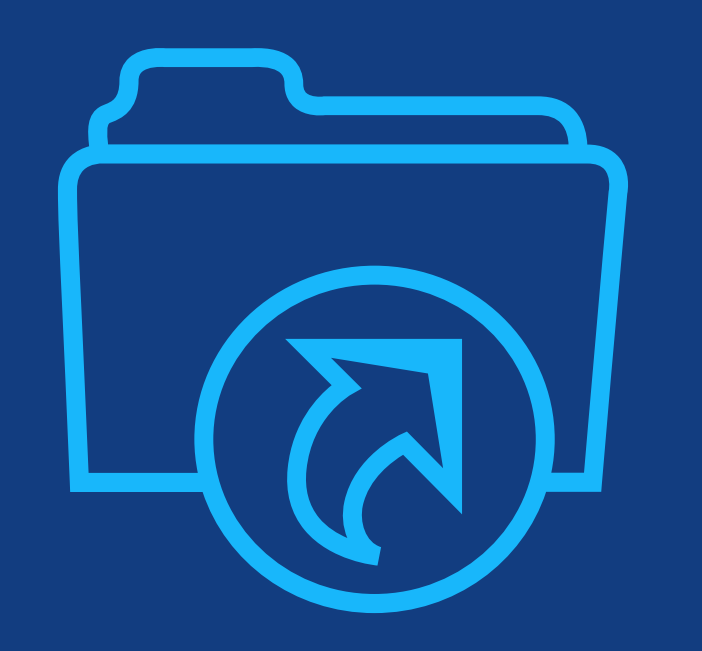

# **Step 7:** License Submission

## **License Submission**

### Sign & Submit

The next step is license signing.

If the Responsible Corresponding Author correctly added a mandated funder as one of their original research funders for this paper, authors will automatically be asked to review and sign a CC-BY license.

#### ← Back to Dashboard

Journal of Adolescent & Adult Literacy

Test article DOI: 10.1002/jaal.81557

| Funders & Grant Details | ~ | Please sign the license                                                                                                    |
|-------------------------|---|----------------------------------------------------------------------------------------------------|
| Affiliations            |   | Creative Commons Attribution License                                                                                                    |
| Annacions               | • | This license lets others distribute, remix, tweak, and build upon your work, even commercially, as long as they credit you for the original creation. This is the most accommodating of licenses offered. Becommended for maximum dissemination and use of                                                                                                    |
| Copyright Ownership     | ~ | licensed materials.                                                                                                    |
| Open Access Options     | ~ | Journal of Adolescent & Adult Literacy                                                                                                    |
|                         | • |                                                                                                    |
| License Submission      |   | Published by Wiley on behalf of International Literacy Association (the "Owner")                                                                                                    |
|                         |   |                                                                                                    |
|                         |   |                                                                                                    |
|                         |   | LICENSE AGREEMENT FOR PUBLISHING CC-BY                                                                                                    |
|                         |   | Date: May 07, 2020                                                                                                    |
|                         |   | Contributor name: Sze-Kie Ho                                                                                                    |
|                         |   | Contributor address:                                                                                                    |
|                         |   | Manuscript number: Selenium-OO-Test-2020-04-16WAT9a8kR5Y                                                                                                    |
|                         |   | Re: Manuscript entitled Selenium-OO-Test-2020-04-16WAT9a8kR5Y (the "Contribution")                                                                                                    |
|                         |   | for publication in Journal of Adolescent & Adult Literacy (the "Journal")                                                                                                    |
|                         |   | published by Wiley Periodicals, Inc. ("Wiley")                                                                                                    |
|                         |   |                                                                                                    |
|                         |   | Dear Contributor(s):                                                                                                    |
|                         |   | Thank you for submitting your Contribution for publication. In order to expedite the editing and publishing process and enable Wiley to disseminate your Contribution of the Contribution of the Contribution |
|                         |   | I agree to the OPEN ACCESS AGREEMENT as shown above and have obtained written permission from all other contributors to execute this Agreement on their behalf.                                                                                                    |
|                         |   | Contributor's Name                                                                                                    |

# **License Signing**

### Confirmation

Once the Responsible Corresponding Author has signed and submitted their license for this article, their funding request will be submitted.

When this happens, they will be greeted with this confirmation screen.

Their funding request will then appear in their institution's Wiley Open Access Account (WOAA) dashboard immediately, for review and approval.

#### Back to Manage this Article

#### Your order and license have been successfully submitted

1. A confirmation has been sent to your email.

2. You will be able to download the license from your dashboard.

Your institution, Karolinska Institutet, may cover your eligible open access article publication charge (APC) through an agreement with Wiley at no additional charge to you. If approved, your article will be published as open access in due course.

Article details:

International Journal for Numerical Methods in Biomedical Engineering

Test article

DOI:10.1002/cnm.4413

#### Help us improve your experience

Indicate your agreement with the following statement: "It was easy and straightforward to order the OnlineOpen open access option for my journal article."

#### Strongly disagree

- Disagree
- Neither agree nor disagree
- O Agree
- O Strongly agree

Please add any comments below to expand on your reply.

SUBMIT

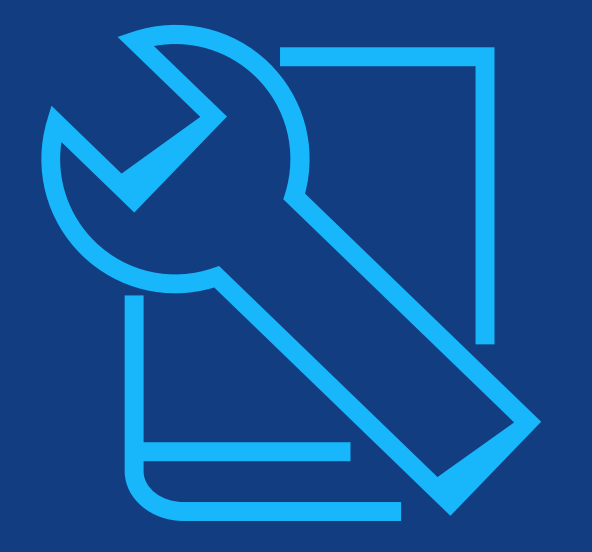

# **Resources**

For administrator and authors

## **Wiley Open Access Accounts**

**Training Resources** 

## For Administrators:

- Welcome Packet
- <u>Training Hub</u>
- WOAA Consortia Dashboard Video
- Open Access for Librarians
- <u>Funder Agreement</u>

## **For Authors:**

- Open Access Resources for <u>Researchers</u>
- <u>Author Compliance Tool</u>
- <u>Author Services website</u>
- <u>Affiliation Policy and Payment</u>
   <u>Info for Authors</u>

## **Webinar Programme for Authors**

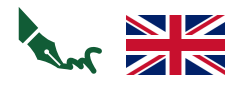

## October 18th, 2023 10am (Istanbul time)

Scope of TÜBİTAK ULAKBİM + WILEY Free Open Access Article Publication Agreement Registration link: <u>https://attendee.gotowebinar.com/register/1455096321182320478</u>

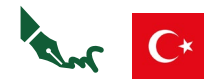

### October 23rd, 2023 11am (Istanbul time)

Wiley Dergilerinde Açık Erişim Makale Yayınlama - Yazarlar İçin TÜBİTAK ULAKBİM + WILEY Oku & Yayımla Anlaşması Webinarı

Workshop by Irem Bayındır-Buchhalter, Editor-in-Chief

Registration link: https://register.gotowebinar.com/register/3967429813443376215

## November 8th, 2023 9am (Istanbul time)

TÜBİTAK ULAKBİM + WILEY Ücretsiz Açık Erişim Makale Yayımlama Anlaşması Temel Unsurları

Registration link: <u>https://register.gotowebinar.com/register/7920159821339834716</u>

## **Webinar Programme for Authors**

### C\* November 13th, 2023 12pm (Istanbul time)

Wiley Dergilerinde Açık Erişim Makale Yayınlama - Yazarlar İçin TÜBİTAK ULAKBİM + WILEY Oku & Yayımla Anlaşması Webinarı

Workshop by Irem Bayındır-Buchhalter, Editor-in-Chief

Registration link: <u>https://attendee.gotowebinar.com/register/6820320539405991258</u>

## C\* November 14th, 2023 10am (Istanbul time)

TÜBİTAK ULAKBİM + WILEY Ücretsiz Açık Erişim Makale Yayımlama Anlaşması Temel Unsurları

Registration link: <u>https://register.gotowebinar.com/register/3660111915126470492</u>

# Thank you!

Customer Success Manager: Mickaël Roullier

Institution Contact: Account Dashboard Team <u>accountdashboardsupport@wiley.com</u>

> Author Contact: Wiley Customer Support Team <u>cs-openaccess@wiley.com</u>

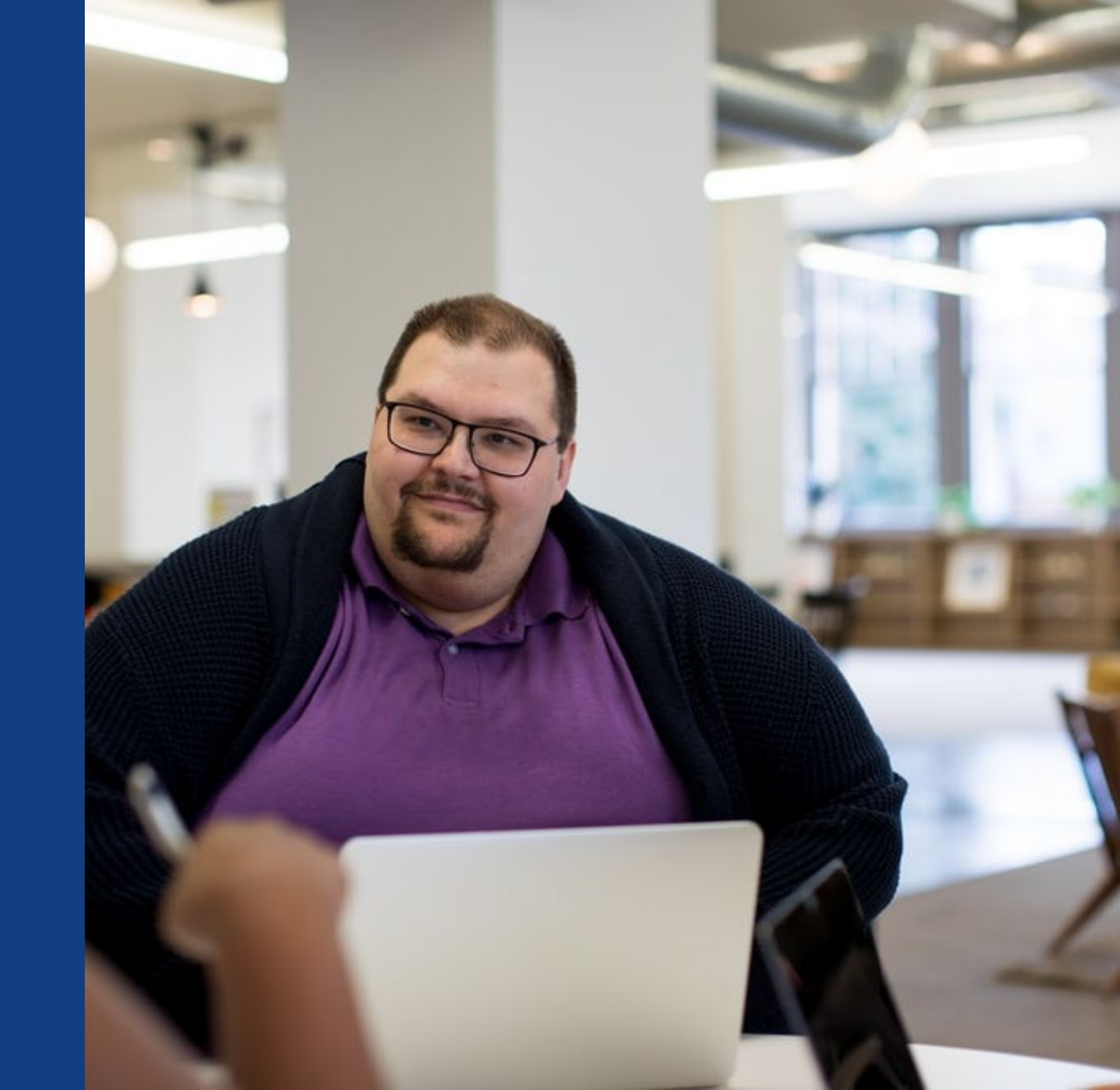